## micro:bit 自然与科学扩展板 V2.0 基于 MakeCode 使 用 文 档

(SKU: MBT0034)

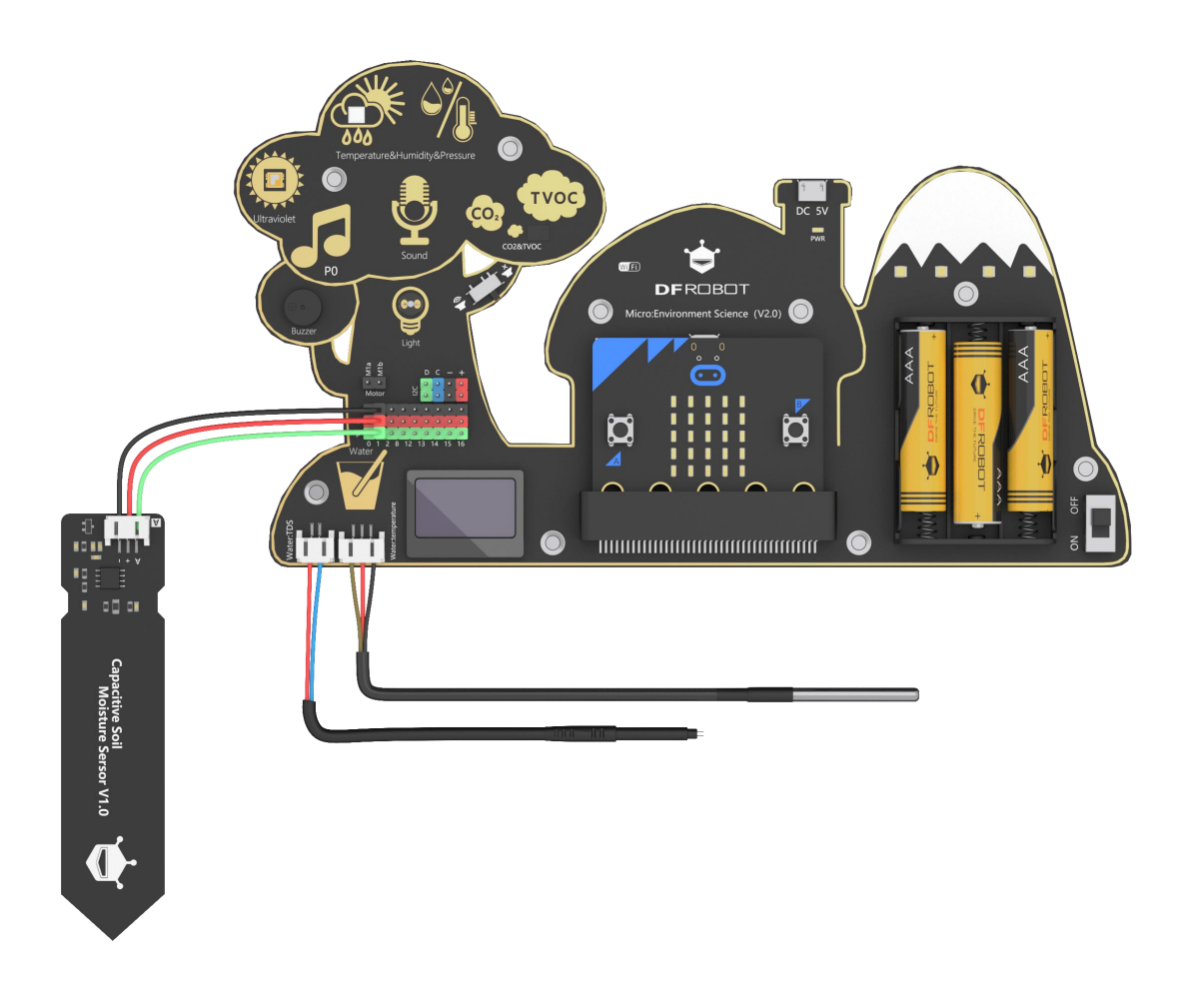

www.DFRobot.com.cn

第1页共38页

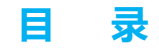

第一章:产品介绍

简介

V2.0 新版更新内容

产品特性

产品功能指示图

产品参数

第二章:基础应用案例

链接地址及程序库

模块功能说明

温湿度与人体舒适度

大气压强的测量

#### 声音强度的测量与应用

- 1) 声音动态显示器
- 2) 掌声计数器
- 光线强度的测量与应用
  - 1)光控小闹钟
- 紫外线的测量与应用
  - 1)紫外线测量及自动关窗系统
- 有害气体 (TVOC)测量
- 二氧化碳(CO2)测量
- 水温的测量与应用(摄氏度和华氏度转换)

水质(TDS)测量

#### 第三章:物联网平台应用案例

- 例程一:物联网环境检测系统(基于 Easy IoT)
- 例程二:光线自动闹钟物联网版(基于 Easy IoT)
- 例程三:物联网蔬菜大棚环境监测报警器(基于 IFTTT)
- 例程四:物联网阳光强度记录仪(基于 ThingSpeak)

## 第一章:自然与科学 IoT 版产品基本介绍

产品名称: Micro: Environment Science (V2.0)

**SKU** : MBT0034

商品链接:

简介

自然与科学主题扩展板一款基于 micro:bit 主板 , 与自然学科息息相关的创客教育产品。在创客 教育过程中能结合现有的知识和学科 , 让教育更加贴近生活。

本产品集成了大气压强,温度,湿度,有害气体、二氧化碳、紫外线,光线,声音,水质,水温, 土壤湿度等众多传感器。覆盖自然科学及日常生活相关的方方面面。在学习的过程中,学生可学习到 各种自然数据的测量原理,并通过编写图形化程序加深对知识的理解,以及对自然科学的认知。 V2.0版本更新内容

1、增加了 WIFI-IoT 卡, 支持 IFTTT、ThingSpeak、EasyIoT 等物联网平台。

2、增加了有害气体(TVOC)和二氧化碳(CO2)检测。

3、增加了 MicroUSB 口供电,更加方便课堂教学。

4、板载了4路 RGB 灯。

5、增加了1路电机驱动。

6、采用了功能更强的处理芯片,预留了更多的 IO 扩展口。

7、大幅度优化了 OLED 屏显示程序,显示更加方便灵活。

8、去掉了用处不大的颜色传感器。

产品特性

1、高集成度:集成大气压强,温度,湿度,有害气体、二氧化碳、紫外线,光线,声音,水质, 水温,土壤湿度、蜂鸣器、RGB灯、OLED 屏、电机驱动共14个功能模块。

2、物联网功能:通过WIFI-IoT卡可连接到IFTTT、ThingSpeak、EasyIoT等知名物联网平台。

3、有趣的大树造型,课堂教学更加生动有趣。

产品功能指示图

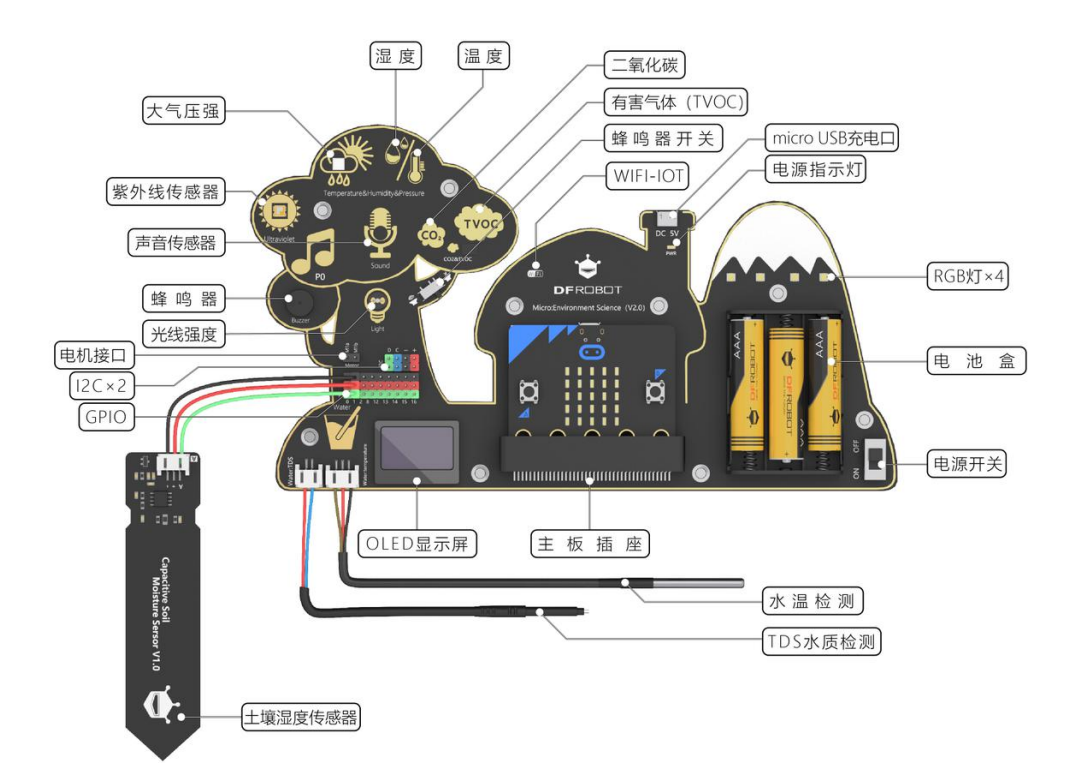

#### 产品参数

**供电:**MicroUSB (5V)/3节1.5V AAA 电池(4.5V)

由于 WIFI-IoT 卡耗电较大, AAA 电池如果电量不足的话, WIFI 卡将不能正常运行。在课堂教学时 请使用 MicroUSB 口供电, 以确保产品的正常运行。

#### **数字口输出电压:**3.3V

**GPIO**: P0 P1 P2 P8 P12 P13 P14 P15 P16 I2C×2

#### ML8511 紫外线传感器

工作温度:-20℃~70℃

敏感区域:UV-A,UV-B

敏感波长: 280-390nm

#### BME280 环境传感器

工作电流:2mA

工作温度:-40℃~+85℃

温度检测范围:-40℃~+85℃,分辨率0.1℃,误差±0.5℃

湿度检测范围:0~100%RH,分辨率0.1%RH,误差±2%RH

湿度测量响应时间:1s

大气压强检测范围: 300~1100hPa

#### 防水温度传感器

温度显示范围:-10℃~+85℃(误差±0.5℃) 使用温度范围:-55℃~125℃ 查询时间 :少于750ms

#### TDS 水质传感器

TDS 探头不能用于 55℃以上的水中。

TDS 探头放置位置不能太靠近容器边缘,否则会影响读数准确性。

#### CCS811 空气质量传感器

工作温度范围:-40℃~85℃

工作湿度范围:10%RH~95%RH

CO2 测量范围: 400ppm~8000ppm

TVOC 测量范围:0ppb~1100ppb

#### 电容式土壤湿度传感器

工作电压: 3.3-5.5V DC

输出电压: 0-3.0V DC

接 口: PH2.0-3P

#### RGB灯

RGB 灯型号:WS2812 接口:P15

#### 光线传感器

输出数据类型:模拟值 数据范围:0-1023

#### 蜂鸣器

尺寸:直径9mm

型号:无源蜂鸣器

接口:P0

#### 声音传感器

输出数据类型:模拟值 数据范围 :0-1023

#### OLED 显示屏

- 显示屏尺寸 : 0.96 英寸 显示颜色 : 蓝色
- 像素个数 : 128 列 × 64 行

全屏点亮功耗:约 22.75mA

#### 电机驱动

驱动方式:PWM

兼容电机:N20减速电机、130减速电机等小功率直流电机。

#### WIFI IoT

无线模式:IEEE802.11b/g/n 加密类型:WPA WPA2/WPA2-PSK 无线频率:2.4GHz

#### 第5页共38页

内置协议:TCP/IP 协议栈 支持的 IoT 平台:EasyIoT 、IFTTT、Thingspeak、SIoT 状态指示灯: 红色:未连接

- 蓝色:正在连接
- 绿色:连接成功

产品尺寸:196mm×110.6mm

编程平台: MakeCode 图形化编程、Mind+图形化编程

## 第二章:基于 MakeCode 图形化编程

本章节默认你已经掌握如何使用 MakeCode 对 micro:bit 主板进行编程。故主要介绍产品本身的功能和编程方法, MakeCode 基础使用部分不做赘述。

链接地址及程序库

MakeCode 编程平台: <u>https://makecode.microbit.org</u>

自然与科学 IoT 版程序库:

https://github.com/DFRobot/pxt-DFRobot\_Environment\_Science

#### 模块功能说明

|          | 请求数据                               |
|----------|------------------------------------|
| 请求数据     | <b>功能说明</b> : 向系统请求一次读取传感器数据。此模块一般 |
|          | 放在程序循环模块中反复执行,以便保持数据为最新。           |
|          | 读取紫外线强度                            |
|          | <b>功能说明</b> :读取紫外线强度值。输出值为字符串类型,如  |
| 华外线      | 需要将紫外值参与程序运算,需先通过文本转数字模块转          |
| */ 3     | 换。                                 |
|          | 数据类型:字符串(string)如需参与运算,需转换为数       |
|          | 字类型。                               |
|          | 读取自然光线强度                           |
| 自然光线     | <b>功能说明</b> :读取板载光线传感器测量的光线强度。     |
|          | 数据类型:数字(number)                    |
|          | 读取水温                               |
|          | <b>功能说明</b> :读取水温传感器值,单位"摄氏度"。精确度  |
| 水温(°C)   | 小数点后1位。使用时需插上产品附带的水温传感器。           |
|          | 数据类型:字符串(string)如需参与运算,需转换为数       |
|          | 字类型。                               |
|          | 读取环境温度                             |
|          | <b>功能说明</b> :读取环境温度值,单位"摄氏度"。精确度小  |
| 温度(°C) ▼ | 数点后1位。                             |
|          | 数据类型:字符串(string)如需参与运算,需转换为数       |
|          | 字类型。                               |
| 湿度(%) ▼  | 读取环境湿度                             |
|          | <b>功能说明</b> :读取环境湿度值,单位 "%"。精确度小数点 |
|          | 后1位。                               |
|          | 数据类型:字符串(string)如需参与运算,需转换为数       |

第7页共38页

|                                                    | 字类型。                                                                                                    |
|----------------------------------------------------|----------------------------------------------------------------------------------------------------|
| 大气压强(kPa) ▼                                        | <b>读取大气压强</b><br><b>功能说明:</b> 读取大气压强值,单位"kPa"精确度小数点<br>后1位。<br><b>数据类型:</b> 字符串(string)如需参与运算,需转换为数<br>字类型。 |
| TDS                                                | <b>读取 TDS 值</b><br>功能说明:测量水质纯净度的值(TDS),使用前需插上<br>TDS 探头。<br>数据类型:数字(number)                                 |
| 设置TDS的K值 1.1                                       | 设置 TDS 的 K 值<br>功能说明:如果 TDS 的值测量不准确的话,可使用本模<br>块对测量的值做调节修正。本模块并非必须使用的模块。                                    |
| 设置TVOC和C02的基线 33915 值                              | 设置 TDS 的 K 值<br>功能说明:如果 TVOC 和 CO2 的值测量不准确的话,可<br>使用本模块对测量的值做调节修正。本模块并非必须使用<br>的模块。                         |
| C02 -                                              | <b>读取二氧化碳(CO2)值</b><br><b>功能说明</b> :读取环境中二氧化碳(CO2)的值。<br><mark>数据类型</mark> :数字(number)                      |
| TVOC -                                             | <b>读取有害气体(TVOC)值</b><br><mark>功能说明</mark> :读取环境中有害气体(TVOC)的值。<br><mark>数据类型:</mark> 数字(number)              |
| OLED从 1 到 16 列在第 1 行显示字符串 <sup>"</sup> Hi DFRobot" | OLED 在指定位置显示字符<br>功能说明:在 OLED 的指定位置显示字符。显示的数据类型必须为字符类型,如果为数字类型,需先转换为字符类型。                                   |
| OLED从 1 到 16 列在第 1 行显示数字 2020                      | OLED 在指定位置显示数字<br>功能说明:在 OLED 的指定位置显示数字。显示的数据类<br>型必须为数字类型,如果要显示的值为字符类型,需先转<br>换为数字类型。                      |
| 清除OLED从 1 到 16 列在第 1 行                             | <b>清除 OLED 指定位置的内容</b><br>功能说明:清除 OLED 指定列和指定行的显示内容。通常<br>用于刷新某个固定位置的显示内容。清除操作会导致屏幕<br>被清除位置的内容按固定频率闪烁。     |

第8页共38页

|                                                     | 清除 OLED 指定行的整行内容                         |
|-----------------------------------------------------|------------------------------------------|
| 清除OLED第 1 行                                         | 功能说明:清楚 OLED 指定行的整行显示内容。通常用于             |
|                                                     | 刷新某行的显示内容。清除操作会导致屏幕被清除位置的                |
|                                                     | 内容按固定频率闪烁。                               |
|                                                     | 控制电机转动的方向和速度                             |
| 控制电机方向 正转 ▼ 速度 0                                    | <b>功能说明</b> :控制接在 Motor 接口的直流电机的转动方向     |
|                                                     | 和速度。速度范围 0~255 。当速度为 0 时, 电机不转动。         |
|                                                     | 控制电机停止                                   |
| 电机停止                                                | <b>功能说明</b> :控制接在 Motor 接口的直流电机停止的快捷     |
|                                                     | 模块,和电机转动为0时的效果一致。                        |
|                                                     | 设置 RGB 灯的亮度                              |
| 设置RGB亮度为 100                                        | <b>功能说明:</b> 统一设置 4 个 RGB 显示的亮度。设置范围:    |
|                                                     | 0~255。在使用过程中,如果发现 RGB 灯亮度太高的话,           |
|                                                     | 可在"当开机时"模块内加入此模块调低显示亮度。                  |
|                                                     | 设置 RGB 灯三基色                              |
| 红 100 绿 100 蓝 100                                   | <b>功能说明</b> :通过设置红、绿、蓝三基色的值准确调节 RGB      |
|                                                     | 灯显示的颜色。调节范围:0~255                        |
|                                                     | 指定 RGB 灯显示的序号范围                          |
| RGB范围从 1 到 4                                        | <b>功能说明:</b> 指定 RGB 灯显示的范围,1~4 可选。例如选    |
|                                                     | 择2到3,那显示的RGB灯为2号和3号。                     |
|                                                     | 指定某一个 RGB 灯显示的颜色                         |
| RGB 灯 1 显示颜色 ( )                                    | <b>功能说明</b> :指定4个 RGB 灯中的某一个显示的颜色。可      |
|                                                     | 填数量为1~4 。颜色可选色块或者叠加使用"设置 RGB             |
|                                                     | 灯三基色"模块。                                 |
|                                                     | 所有 RGB 灯显示统一的颜色                          |
| RGB显示颜色                                             | 功能说明:通指定4个 RGB 灯中的某一个显示的颜色。              |
|                                                     | 可填数量为 1~4 。颜色可选色块或者使用"设置 RGB 灯           |
|                                                     | 三基色"模块。                                  |
| 设置RGB显示彩虹色从 1 到 360                                 | 设置 RGB 以彩虹色效果显示                          |
|                                                     | <b>功能说明</b> :设置4个 RGB 灯以彩虹色效果显示。数字框      |
|                                                     | 内填写颜色的区别度,数字范围为1~360,间隔越大,               |
|                                                     | 颜色区别越大,不同的数据区间,颜色效果也不相同。                 |
| 关闭全部RGB                                             | 关闭全部 RGB                                 |
|                                                     | 功能说明:熄灭所有的 RGB 灯。                        |
| Wi-Fi 配置 名称: " YOUPSSTD " 麥瓜. " YOUPDASSWOPD " 自动连接 | WIFI 参数配置                                |
|                                                     | <b>功能说明:</b> 配置你的 WIFI 参数 , 在同一个程序内 , 只配 |

第9页共38页

|                                              | 置一次,放在"当开机时"内。                                 |  |
|----------------------------------------------|------------------------------------------------|--|
|                                              | 名称:填写 WIFI 的名称。                                |  |
|                                              | <b>密码:</b> 填写 WIFI 密码。                         |  |
|                                              | MQTT 配置                                        |  |
|                                              | 功能说明:如果使用的 IoT 平台是 MQTT 协议(如 Easy              |  |
| MOTT 配置                                      | IoT、SIoT 等) 那么, 需要使用本模块进行 MQTT 进行配             |  |
|                                              | 置。                                             |  |
|                                              | IOT_ID(用户):填写物联网平台的用户 ID                       |  |
| IOT_PWD(密码): "yourIotPwd "                   | IOT_PWD(密码):填写物联网平台的用户密码                       |  |
| Topic(默认topic_0):   yourIotTopic             | Topic (默认 topic_0):填写 MQTT 平台上 Topic 栏内        |  |
| 服务器: EasyIOT_CN ▼                            | 生成的编码。                                         |  |
| $\odot$                                      | 服务器选项:EasyIoT_CN、Easy IoT_EN、SIoT              |  |
|                                              | IP 地址:此项内容需点开 "+" 符号才能看到, Easy                 |  |
|                                              | IOT_CN、Easy IOT_EN 无需填写和修改,默认即可。SIoT           |  |
|                                              | 需正确填写 IP 地址。                                   |  |
|                                              | MQTT 新增订阅                                      |  |
|                                              | 功能说明:在 Easy IoT 等 MQTT 协议的物联网平台上,              |  |
|                                              | 是可以新建多个 Topic 的。并且,可选择不同的 Topic 进              |  |
| 新增订阅 topic_1 ▼ : yourIotTopic                | 行数据操作。在使用这个模块的时候,需要在 IoT 平台建                   |  |
|                                              | 立对应的 Topic。总共可建立 5 个 Topic。                    |  |
|                                              | 在文本框中填入对应 Topic 栏内的编码。                         |  |
|                                              | 可选项:topic_0、topic_1、topic_2、topic_3、topic_4    |  |
|                                              | 当收到 MQTT 平台发送的消息后执行的程序(事件方式)                   |  |
| 当收到 topic_0 ▼ message ▼                      | <b>功能说明:</b> 当收到 MQTT 物联网平台发来的信息后执行            |  |
|                                              | 的程序。本模块是事件触发方式。在触发事件的同时,会                      |  |
|                                              | 接收到一个变量名为 message 的字符串类型的数据。                   |  |
|                                              | 可选项:topic_0、topic_1、topic_2、topic_3、topic_4    |  |
| <b>TTTTT                                </b> |                                                |  |
| IFTTT 发送值1: "Hi"值2: "DFRobot "值3: "2020 "    | □ <b>切能说明:</b> 自先需要你任 IF111 上建立事件,然后在本模        |  |
|                                              |                                                |  |
|                                              |                                                |  |
|                                              | ┃ <b>切能说明:</b> 问 IFIII 半台友送字符串信息,总共可友送二<br>┃ + |  |
|                                              |                                                |  |
| ThingSpeak 配置 密钥· " yourKey "                |                                                |  |
| Thingspeak 配直 盈樹: yourkey                    | <b>り形況明:</b> 項与 IningSpeak 半台的密钥。密钥需先在         |  |
|                                              |                                                |  |

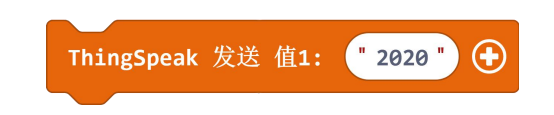

向 ThingSpeak 平台发送消息 功能说明:往 ThingSpeak 发送字符串信息。可点击"+" 号同时发送多条字符串信息。

#### 一:温湿度测量与人体舒适度

#### 简介

在下面的例程中,读取了温度和湿度两个值,并且在 OLED 屏上显示实时的温湿度数据。并且做了判断,当温度和湿度超过人体舒适度的时候,点阵屏就显示"×",如果在人体舒适度范围内,就显示"桃心"。

例程:温湿度测量及舒适度判断

程序链接: https://makecode.microbit.org/\_ifULzwcC8U4y

| 无限循环                                                       |
|------------------------------------------------------------|
| 请求数据                                                       |
| 将 temperature ▼ 设为 parse to number 温度(°C) ▼                |
| 将 humidity ▼ 设为 parse to number 湿度(%) ▼                    |
| OLED从 1 到 16 列在第 2 行显示字符串 组合字符串 "Temp:" 温度(°C) ▼ "C" ⊖ 🕀   |
| OLED从 1 到 16 列在第 4 行显示字符串 组合字符串 "Humidty:" 湿度(%) マ "%" ⊖ 🕂 |
| 如果为 temperature ▼ > ▼ 30                                   |
| 显示图标                                                       |
| 否则                                                         |
| 显示图标 •••• •                                                |
|                                                            |

二:大气压强的测量

简介

读取当地大气压强的值,并在 OLED 屏上显示,单位为 kPa 。

#### 例程:大气压强检测仪

程序链接: <u>https://makecode.microbit.org/\_7A5HkkUJdXsd</u>

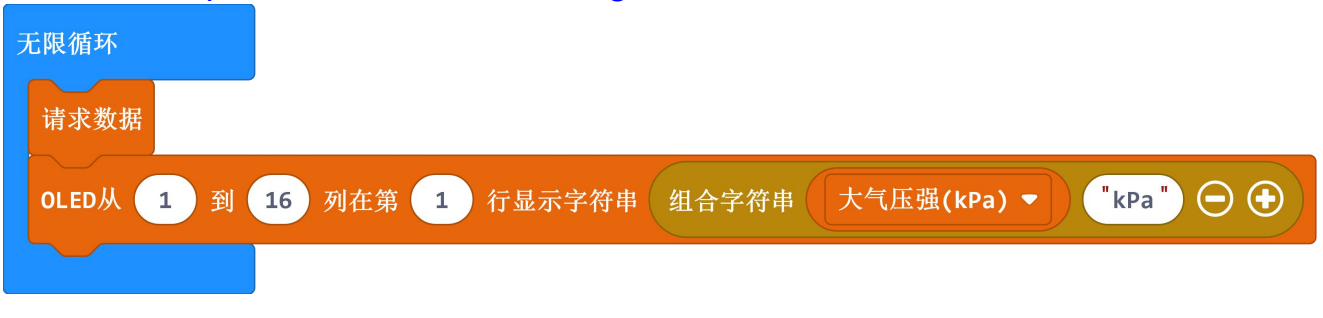

#### 第11页共38页

#### 三:声音强度的测量

#### 简介

在本章节中,通过两个案例来学习声音强度的测量。

#### 例程一:声音动态显示器

将获取的声音转换为 micro:bit 点阵的移动位置,声音越大,点阵越靠右边滚动点亮。 程序链接: <u>https://makecode.microbit.org/\_Ky7VPWaY15wT</u>

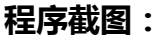

| 无限循环                                           |
|------------------------------------------------|
| 请求数据                                           |
| OLED从 1 到 16 列在第 1 行显示字符串 convert 声音强度 to text |
| 清除OLED第 1 行                                    |
|                                                |
| 无限循环                                           |
| 请求数据                                           |
| 將 N ▼ 设为 0                                     |
| 清空屏幕                                           |
| 重复 5 次                                         |
| 执行<br>将 Sound ▼ 设为 声音强度                        |
| 绘图 x 映射 Sound ▼ 从低 0 从高 500 至低 0 至高 4 y N ▼    |
| 以 1 为幅度更改 N ▼                                  |
|                                                |
|                                                |

例程二:掌声计数器

记录 1~9 次拍掌的次数并在点阵上显示对应的次数,并且在 OLED 屏幕上实时显示当前声音的 强弱。

程序链接: <u>https://makecode.microbit.org/\_0bdDDRV8pDXz</u> 程序截图:

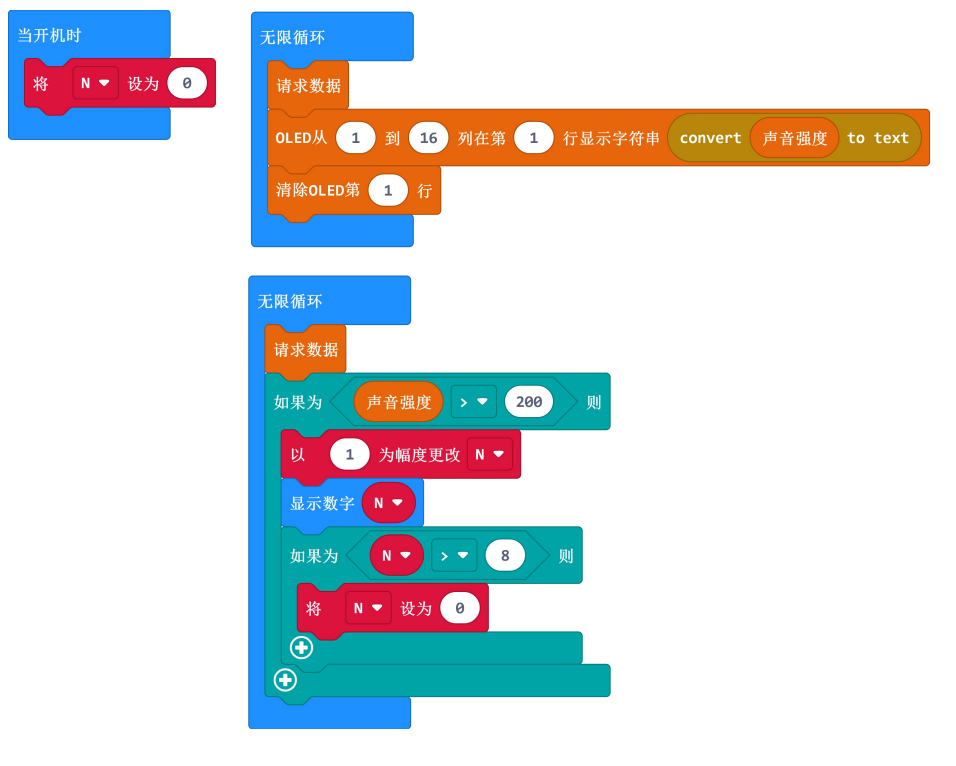

四:光线强度的测量

简介

在本章节中,学习测量光线的强度值,并制作一个趣味光控小闹钟。

例程:趣味光控小闹钟

程序模拟了一个场景:当早晨天亮时,窗外的光照到传感器上,这时候,喇叭发出音乐声提醒你 该起床了。于是,你按下A键,音乐停止播放,并且床头灯亮了起来。当你按下B键,床头灯熄灭, 程序进入下一轮等待状态。

程序链接: https://makecode.microbit.org/\_TsVbYTEXj6Vj

程序截图:

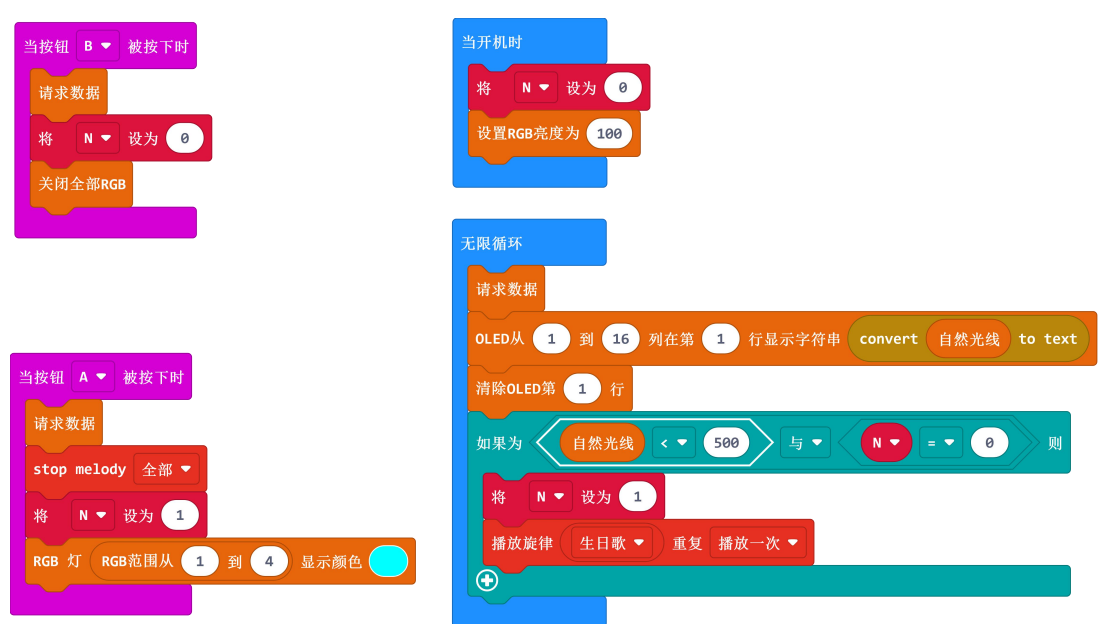

#### 简介

紫外线是电磁波谱中波长从 10nm 到 400nm 辐射的总称,我们的眼睛直接看不到紫外线。过高的紫外线强度会损害人的皮肤,对身体健康造成危害。

本章节的例程将使用紫外线传感器测量紫外线强度,并判断如超过规定值,则控制舵机的转动, 模拟关闭电动窗帘遮挡紫外线。

#### 例程:紫外线测量及自动关窗系统

本例程将读取紫外线强度,并在 OLED 屏幕上显示。紫外线强度单位为 mw/cm2 。并且,当紫 外线强度到 1.0 以上时,就启动舵机模拟关闭窗帘。

注:本例中用到的舵机需另外购买。购买链接: <u>https://www.dfrobot.com.cn/goods-1174.html</u>

#### 程序链接: https://makecode.microbit.org/\_gDAaf5VpX1Ht

#### 程序截图:

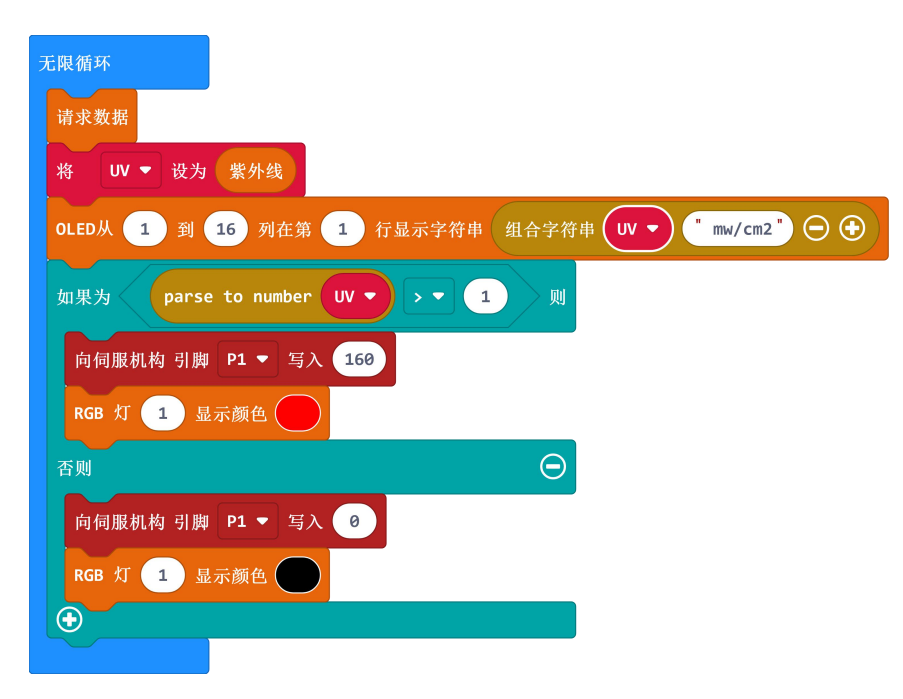

#### 六:有害气体(TVOC)测量

#### 简介

TVOC 是指室温下饱和蒸气压超过了 133.32pa 的有机物,其沸点在 50℃至 250℃,在常温下以蒸发的形式存在于空气中,它的毒性、刺激性、致癌性和特殊的气味性,会影响皮肤和黏膜,对人体产生急性损害。

TVOC 参考值:

| TVOC 浓度 ( ppd) | 人体反应      |
|----------------|-----------|
| <50            | 正常        |
| 50-750         | 可能会急躁不安   |
| 750-6000       | 可能会不舒服和头疼 |
| >6000          | 头痛和其他神经问题 |

#### 例程:TVOC 测量仪

本例程将 TVOC 的值读出后在 OLED 屏上显示。当 TVOC 值大于 750 时,就开启通风电机给室 内通风。

注:本例中用到的电机需自行购买。

程序链接: <u>https://makecode.microbit.org/\_Dm6PbThoYT77</u>

#### 程序截图:

| 当开机时<br>设置RGB亮度为 100  | 无限循环<br>请求数据                                     |
|-----------------------|--------------------------------------------------|
| 设置TVOC和C02的基线 33915 值 | OLED从 1 到 16 列在第 1 行显示字符串 convert TVOC → to text |
|                       | 清除OLED第 1 行                                      |
|                       | 如果为 <b>TVOC → </b> > <b>▼</b> 750 则              |
|                       | 控制电机方向 正转 ▼ 速度 100<br>RGB 灯 1 見示颜色               |
|                       |                                                  |
|                       | RGB 灯 1 显示颜色                                     |
|                       | 电机停止                                             |
|                       |                                                  |

#### 七:二氧化碳(CO2)测量

简介

二氧化碳常温下是一种无色无味的气体,密度比空气大,能溶于水。化学式CO2。是空气中主要成分之一。

空气中的二氧化碳浓度过高的话,人体会产生呼吸困难甚至二氧化碳中毒等症状。

二氧化碳 (CO2) 参考值:

| 二氧化碳浓度    | 人体反应   |
|-----------|--------|
| <500      | 正常     |
| 500-1000  | 感觉空气混浊 |
| 1000-2500 | 感到困倦   |
| 2500-5000 | 对健康不利  |
| >5000     | 有中毒危险  |

本例程中,读取二氧化碳的值并在 OLED 屏幕上显示。当二氧化碳的值低于 500 时,RGB 灯显 示绿色;当值为 500-1000 时,RGB 灯显示黄色;当值为 1000-2500 时,显示橙色;当值为 2500-5000 时,显示红色;当值大于 5000 时,显示紫色。因为我们口中呼出的气体也含有大量二氧化碳,所以 我们对着传感器吹气即可发现 CO2 值会发生明显的变化。

程序链接: <u>https://makecode.microbit.org/\_6JmgDeKRTEMT</u>

无限循环 请求数据 设置RGB亮度为 100 OLED从 1 到 16 列在第 1 行显示字符串 convert C02 ▼ 清除OLED第 1 行 500 如果为 RGB 灯 RGB范围从 1 到 4 显示颜色  $(\mathbf{+})$ 如果为 C02 🔻 > - 500 与 -C02 🕶 🔪 < 💌 1000 ٥d RGB 灯 (RGB范围从 1 到 4 显示颜色 > - 1000 如果为 C02 🔻 与 🗸 C02 🔻 2500 < ▼ RGB 灯 (RGB范围从 1 到 4 显示颜色  $( \bullet )$ 如果为 CO2 ▼ > ▼ 2500 与 🗢 C02 💌 5000 RGB 灯 RGB范围从 1 到 4 显示颜色 (  $( \bullet )$ 如果为 > - 5000 RGB 灯 RGB范围从 1 到 4 显示颜色  $(\mathbf{+})$ 

程序截图:

八:水温的测量及应用(摄氏度和华氏度转换)

#### 简介

在日常生活中,很多设备都需要测量水温,例如:热水器、咖啡机、智能水杯、等等。在本章节 中就会用到测量水温的传感器:水温传感器。

在程序中,默认输出的温度单位为"摄氏度"。还有一种"华氏度"也是广泛使用的温度计量单位。它们之间的换算公式为:华氏度=32+摄氏度×1.8

#### 例程:水温检测器

通过编写程序读取水温,并转换为"华氏度"。然后在 OLED 屏上分别显示两种单位的温度值。 程序链接:<u>https://makecode.microbit.org/\_1YyJtubr6YJx</u> 程序截图:

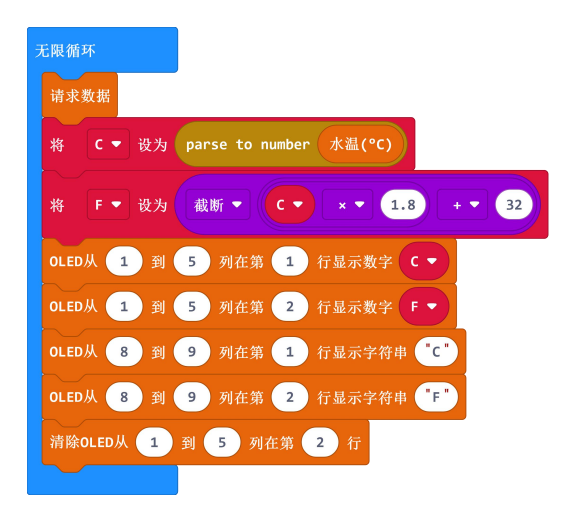

#### 九:TDS 水质测量

简介

TDS 值指总溶解固体,又称溶解性固体总量,测量单位为毫克/升(mg/L),它表明1升水中溶 有多少毫克溶解性固体。TDS 值越高,表示水中含有的溶解物越多。

TDS 值部分反映了水的纯净度。TDS 值越低, 说明水质越纯, TDS 值越高, 说明水中含的溶解 性固体越多, 但不能由此判断 TDS 值高的水就有害。

#### 例程:TDS 水质监测仪

本例程将监测不同水源的水质,并将水质区分等级,TDS 值低于 20 的判断为纯净水,20-200 判断为自来水,200 以上判断为污水。在 OLED 屏显示测试的是什么水源,并用 RGB 灯的不同颜色 表示不同的等级。

程序链接: https://makecode.microbit.org/\_7k2Xx4MJKLsk

#### 程序截图:

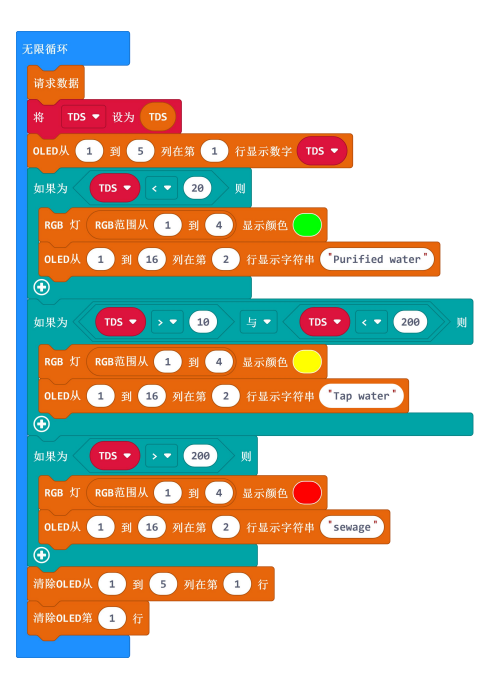

第17页共38页

### 第三章:物联网平台应用

在本章节中,会用到 WIFI-IoT 卡。通过 WIFI 连接到物联网平台。由于 WIFI-IoT 卡耗电较大, AAA 电池如果电量不足的话,WIFI 将不能正常运行。请使用 USB 口供电。

WIFI-IoT 卡的指示灯有三种状态:红色,WIFI 断开;蓝色,正在连接 WIFI;绿色,WIFI 连接 成功。只能 WIFI 连接成功,并且正常连接到 IoT 平台,micro:bit 才能与 IoT 平台正常通讯。 例程一:物联网环境检测系统(基于 Easy IoT)

本例程基于 Easy IoT 物联网平台 将温湿度数据通过 WIFI 传到物联网平台保存。当在 Easy IoT 平台上发送数字指令"1"后开始读取温湿度的值,并通过 WIFI 上传到 Easy IoT 平台上。如果需要读取其它传感器的值,如紫外线、有害气体等,原理和方法一致。

#### Easy IoT 平台设置:

1、打开 Easy IoT 官网: <u>http://iot.dfrobot.com.cn/</u>

2、注册并登陆 Easy IoT 平台。会自动生成三个序列号码,分别为: id、pwd 以及 Topic。将对应的序列号填入程序中。

| <table-cell> Easy IoT</table-cell>      | 主页                          | 文档                                   | 工作间  | 智玩 |
|-----------------------------------------|-----------------------------|--------------------------------------|------|----|
| lot_id(user)<br>3g6H14GZg               | 0/100<br>Ne<br>Topic<br>CYE | oo<br><b>w Devi</b><br>::<br>:DJVMWR | ice  |    |
| QR6H1VGWgz<br>重新生成 ●<br>已分配: 1000/10000 |                             | 送送消息                                 | 查看详情 | ]  |

3、点击发送消息按钮,进入"发送消息"界面。在输入框输入数字"1",并点击发送。

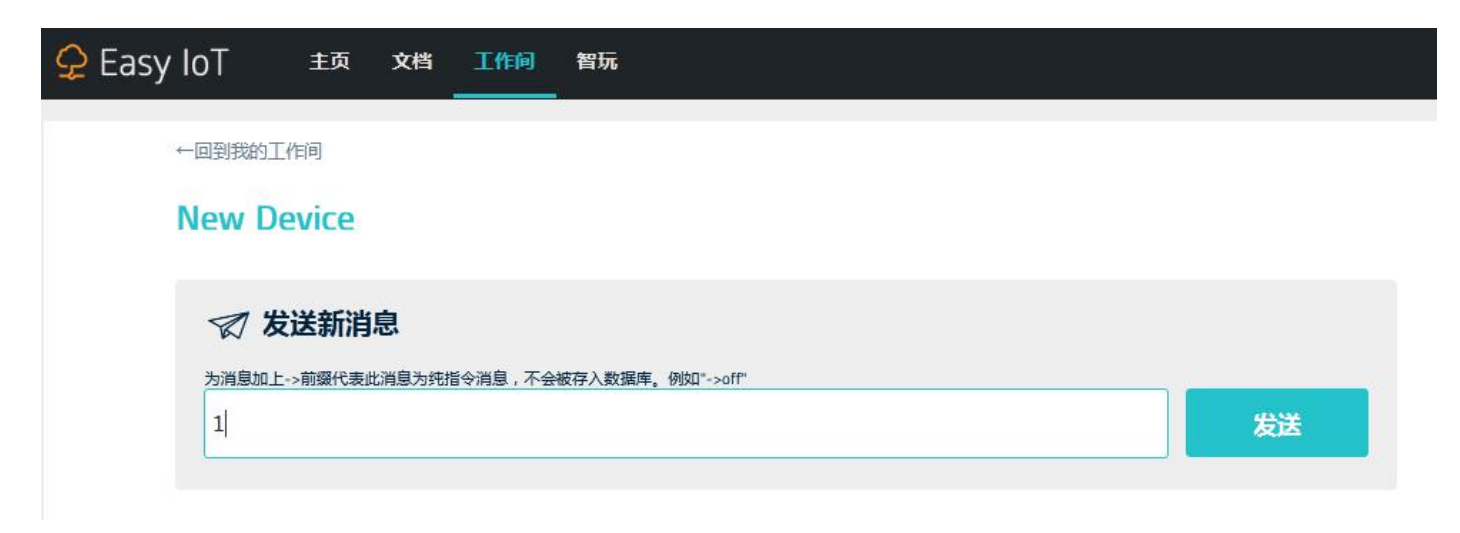

第18页共38页

4、点击查看详情,进入详情界面,即可看到返回的温湿度数据。

| 🛃 查询结果          |      |    |
|-----------------|------|----|
| 时间              | 消息   | 操作 |
| 2020/7/7 10:7:2 | 51.4 |    |
| 2020/7/7 10:7:2 | 28.2 |    |
| 2020/7/7 10:7:2 | 1    |    |

#### 程序链接: <u>https://makecode.microbit.org/\_Woh7HuMdD6hz</u>

#### 程序截图:

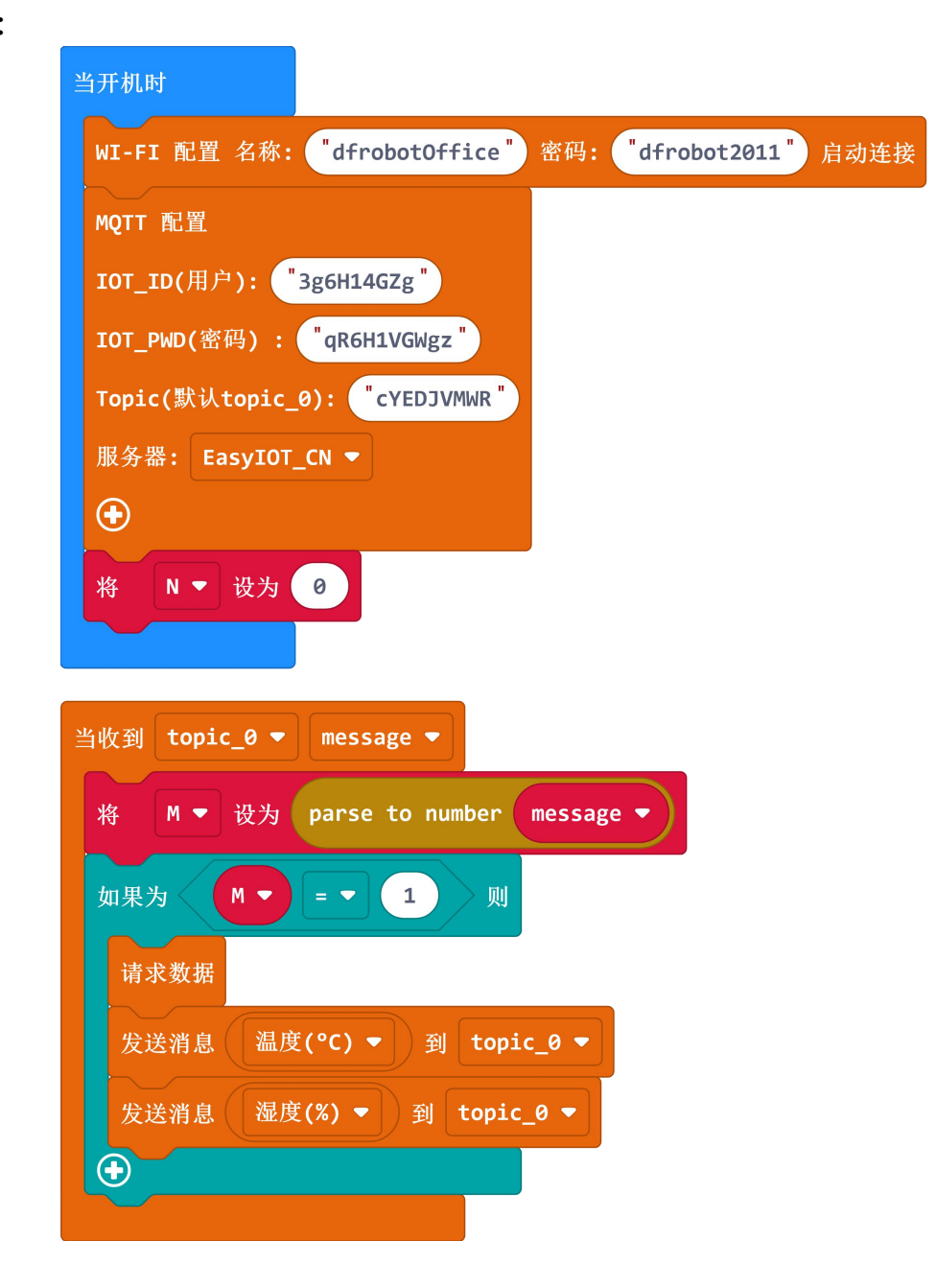

#### 第19页共38页

#### 例程二:光线自动闹钟物联网版(基于 Easy IoT)

#### 项目介绍

当早晨阳光照射到光线传感器上的时候,蜂鸣器开始响起一首音乐。并且将当前的光线强度值上 传到 Easy IoT。当按下主板上的 A 键后。系统等待下一轮的工作。 程序链接: <u>https://makecode.microbit.org/\_Eda4TbaAFXqg</u>

#### 程序截图:

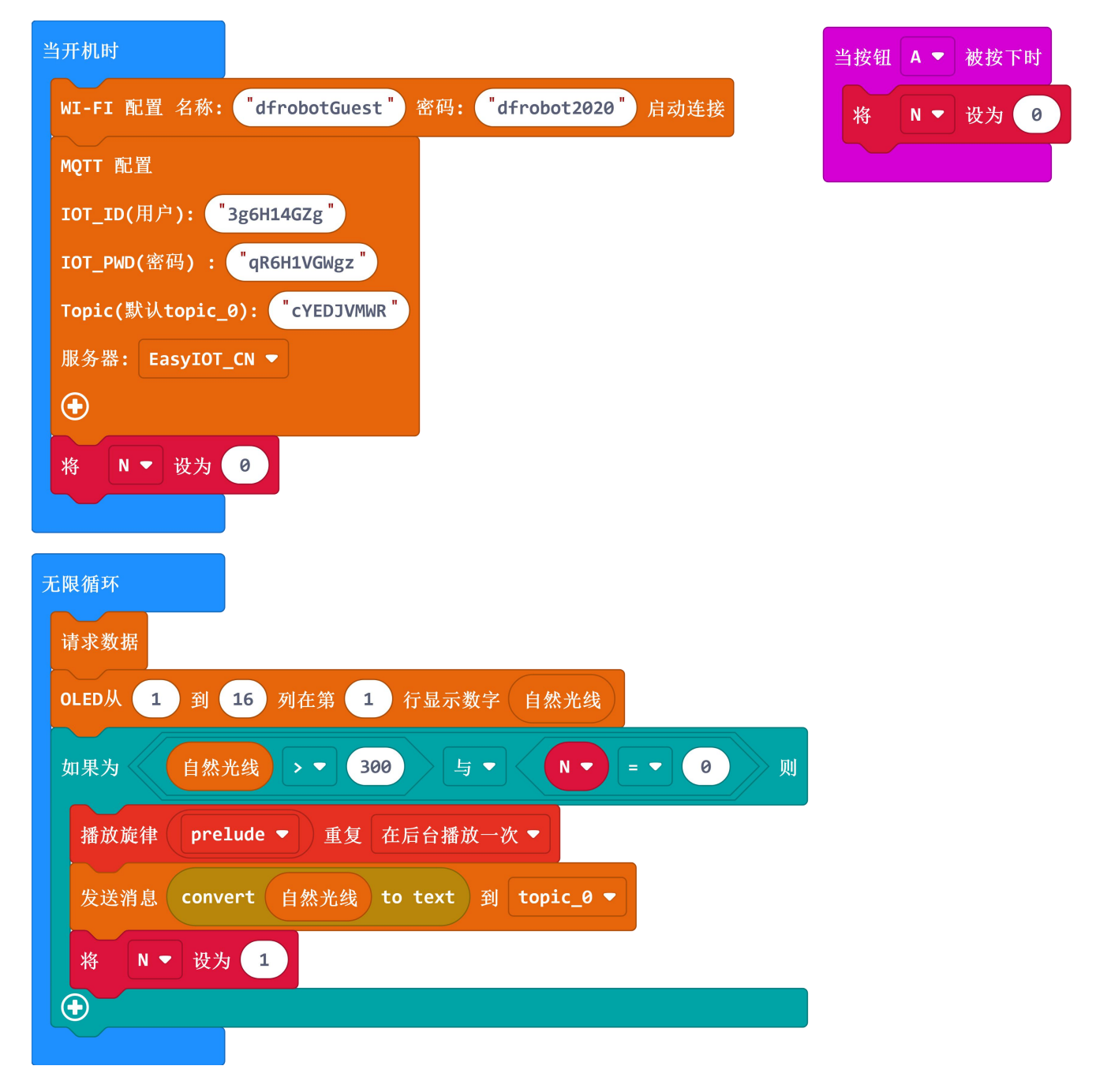

#### 程序执行结果:

1) 用手电筒照射光线传感器后,蜂鸣器就会发出一首音乐,并且将当前的传感器值通过 WIFI 发送到 Easy IoT 平台。

2)在如下图位置点击"查看详情"进入数据详情页面查看接收到的数据。

| <mark>孕</mark> Easy IoT | 主页 文档    | 皆 工作间 智玩<br> |  |
|-------------------------|----------|--------------|--|
| lot_id(user)            | 930/1000 |              |  |
| 3g6H14GZg               |          |              |  |
| lot_pwd(password)       | 发送消息     | で            |  |
| qR6H1VGWgz<br>重新生成 ●    |          |              |  |
| 已分配:2000/10000          |          |              |  |

| 🛃 查询结果             |    |    |
|--------------------|----|----|
| 时间                 | 消息 | 操作 |
| 2020/6/11 10:40:51 | 32 |    |
| 2020/6/11 10:30:54 | 33 |    |

4)按下主板上的按键 A,程序恢复等待状态,等待光线达到一定的等级后再次响起音乐和发送数据。

5) 在 Easy IoT 平台上,刷新浏览器页面,即可查看最新的数据。

例程三:物联网大棚环境报警器(基于 IFTTT)

#### 1-1. 项目介绍

本项目模拟了蔬菜大棚种植的环境监测系统,开机后,系统自动检测当前大棚内的温度、湿度、 土壤湿度。并显示在 OLED 屏幕。当检测的值超过一定范围后,将通过 IFTTT 平台把数据发送到自 己设定的邮箱里。

#### 1-2. IFTTT 端发送邮件设置方法

打开 IFTTT 官网 https://ifttt.com/ 点击 sign in 登陆

## Make your work more productive

| Enter your ema      | il                            | Get started            |
|---------------------|-------------------------------|------------------------|
|                     | or                            |                        |
| Continue with Apple | <b>G</b> Continue with Google | Continue with Facebook |

账号登陆完成后,按下图中的方式进入:

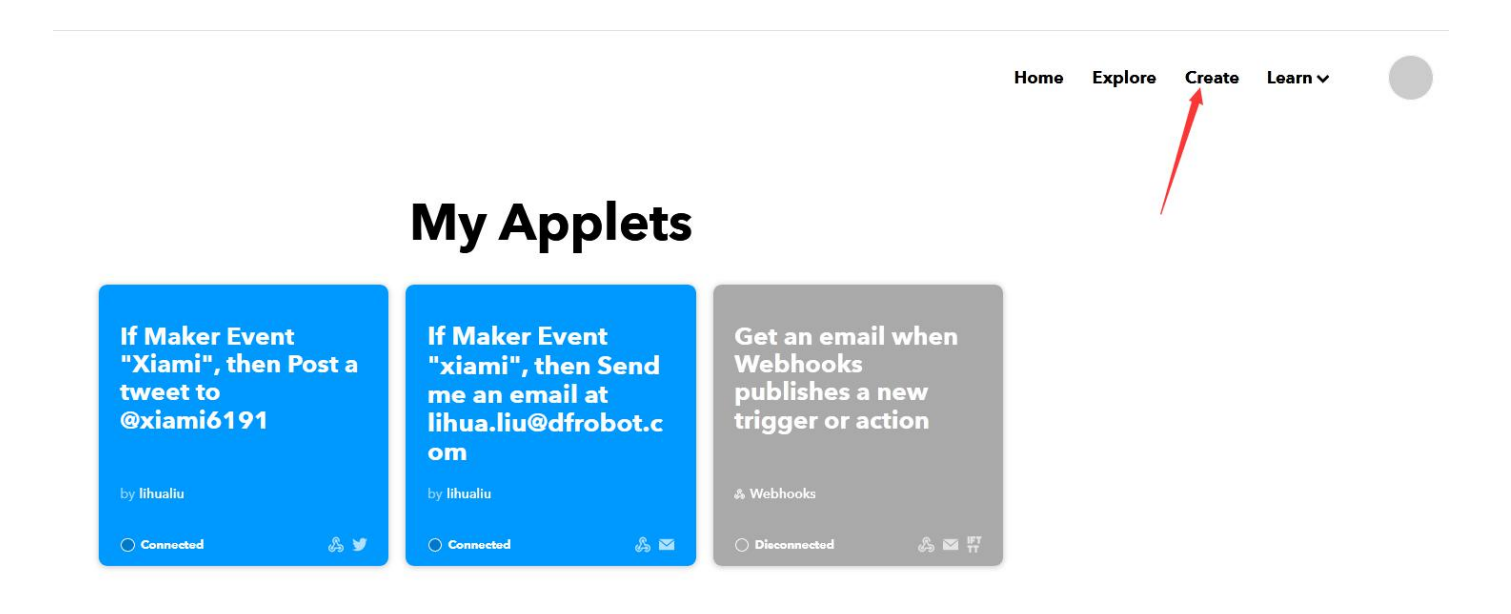

点击 Create your own 进入后就可以看到如下界面

## Create your own

# If EThis Then That

#### **Build your own service**

然后点击 This 进行 This 配置,在输入框中搜索 webhooks。

| <b>Q</b> Search se | ervices  |         |   |
|--------------------|----------|---------|---|
|                    |          |         |   |
| C                  | 6 03000  | sonvico |   |
|                    | ioose a  | Service |   |
|                    | Step 1 c | of 6    |   |
| Q webhooks         |          |         | 8 |
|                    |          |         |   |
|                    |          |         |   |
|                    |          |         |   |
|                    |          |         |   |
|                    |          |         |   |

点击进去第一次会出现如下界面,点击 Connect,在选择"Receive a web request",点击进

去后填写 Event Name 就完成 this 的创建。

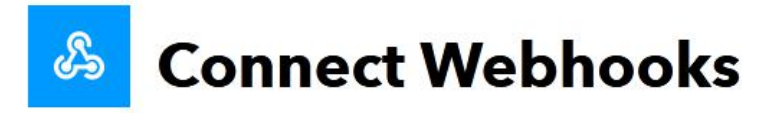

Step 1 of 6

Integrate other services on IFTTT with your DIY projects. You can create Applets that work with any device or app that can make or receive a web request. If you'd like to build your own service and Applets, check out the IFTTT platform.

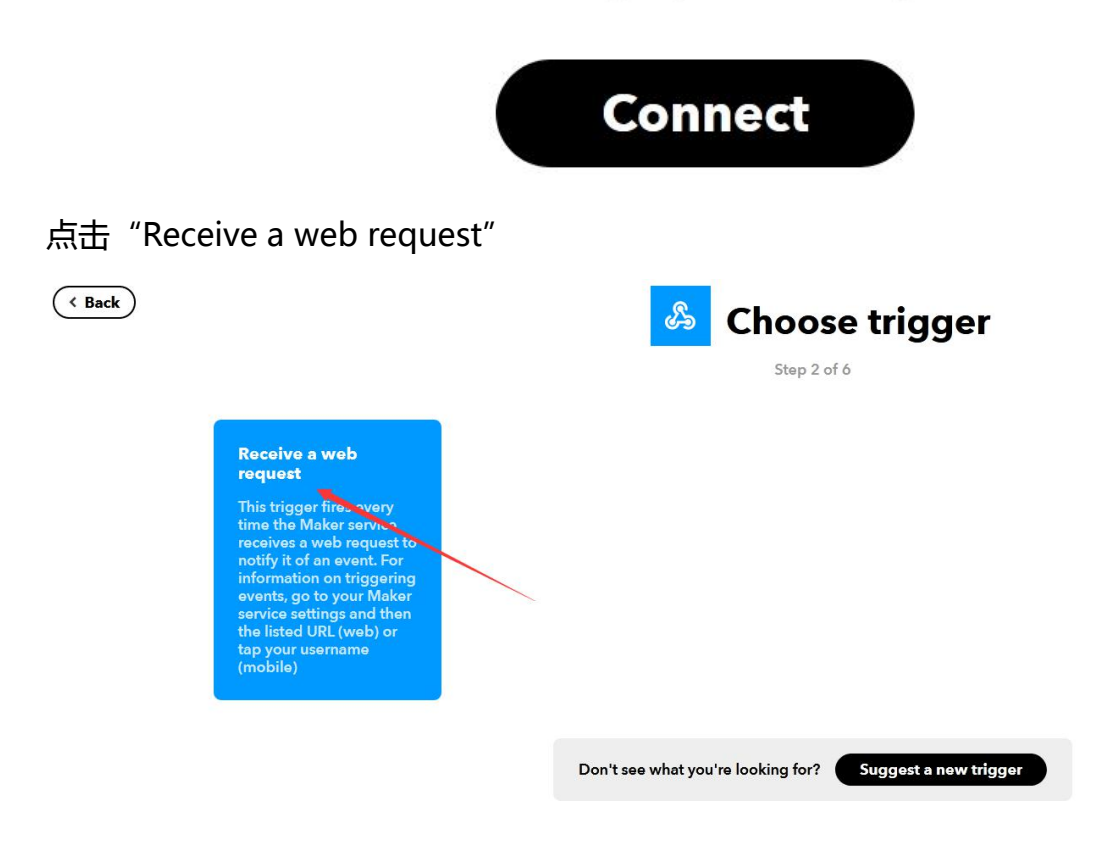

填写 Event Name 就完成 this 的创建。

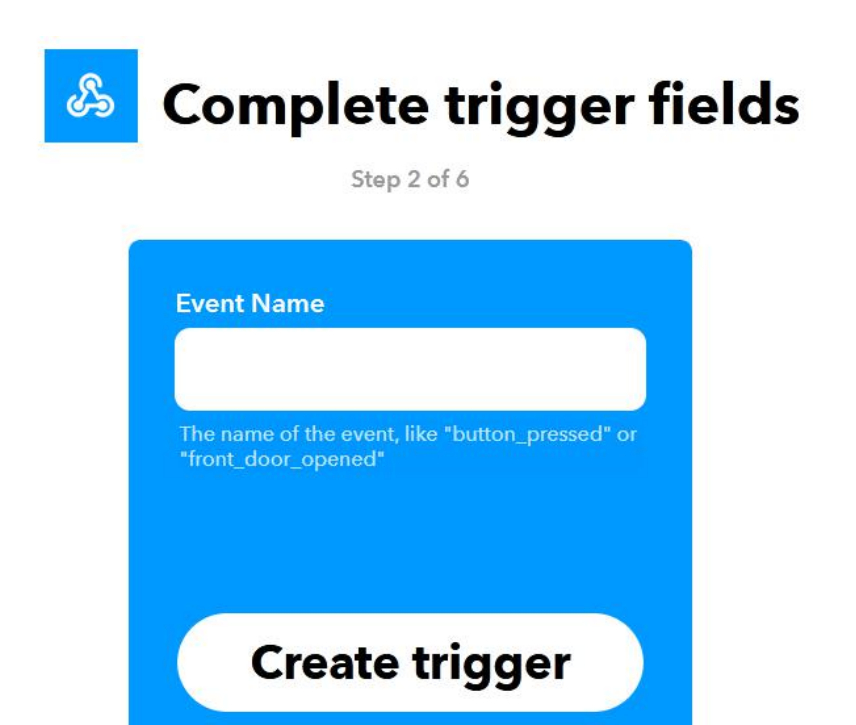

创建完成后会自动返回,然后在点击 That 进行 That 设置,搜索 "Email"并点击左侧的 Email。

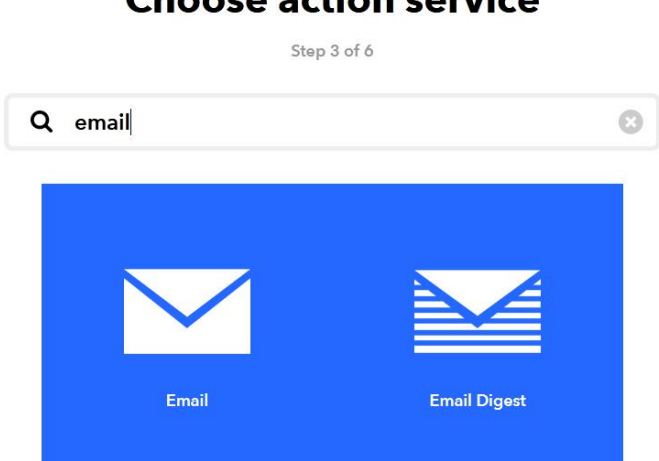

进入后点击 Connect, 然后在 Email address 内填写自己的电子邮箱地址, 点击 Send PIN 发送

一个 PIN 码到自己的电子邮箱。

## **Choose action service**

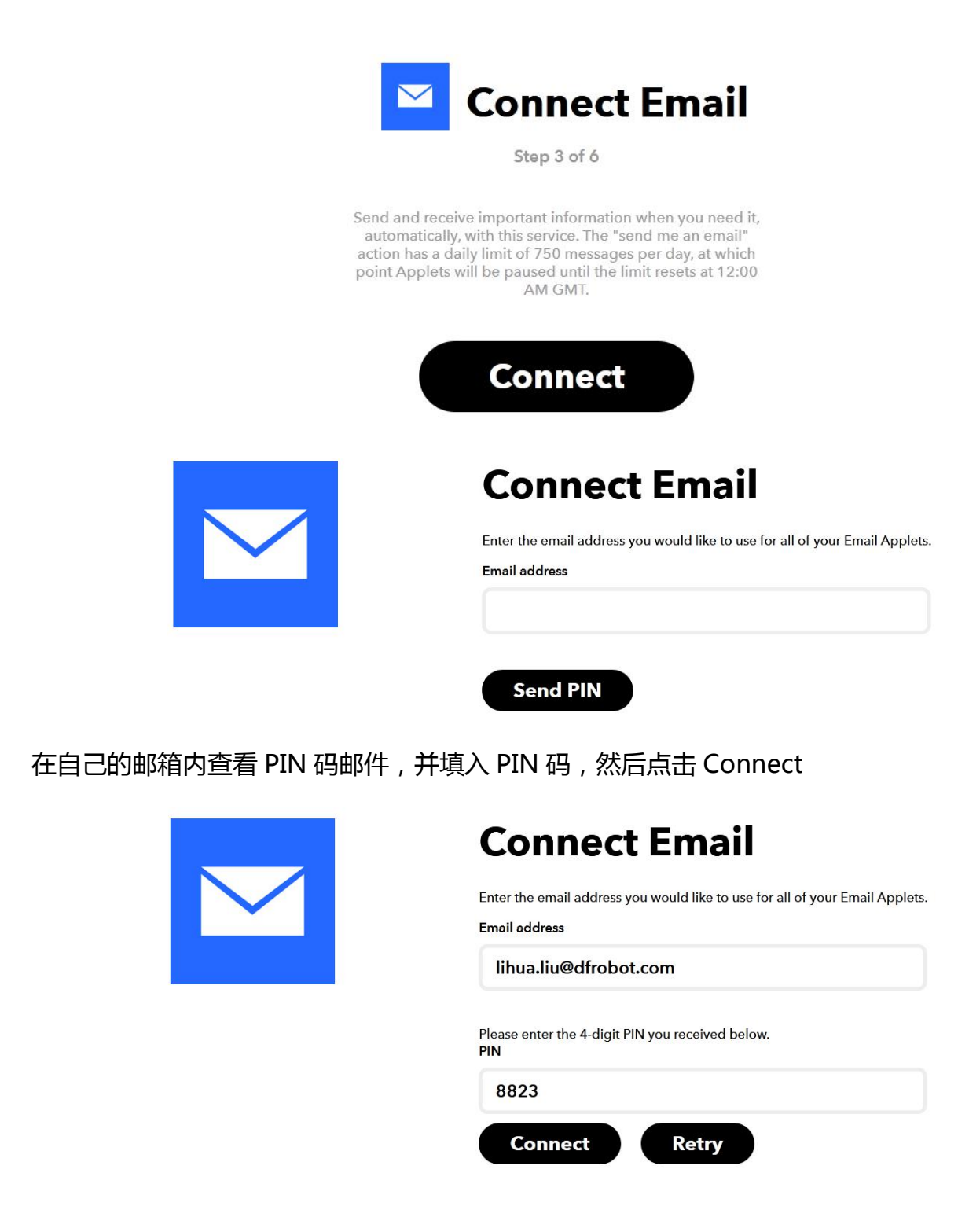

进入邮箱设置步骤,点击Send me an email

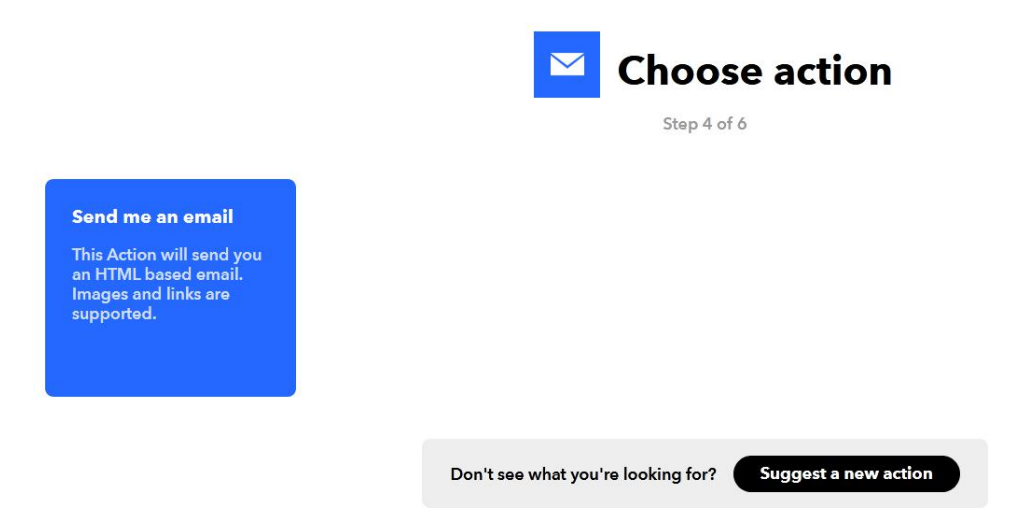

进入如下界面,就是选择给你邮件里的内容了,这里直接选择默认。然后点击 Create action 即

可创建完成。

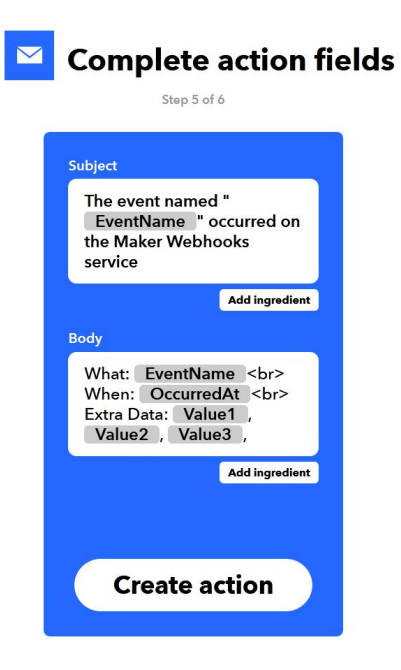

点击 Create action 后进入如下界面:

## **Review and finish**

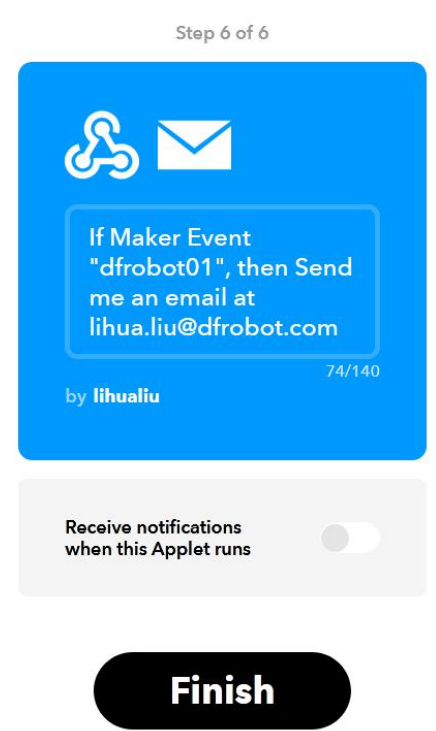

查看密钥:点击右上角的 Explore,在 Explore 页面中搜索 "webhooks"并切换到 Services,

然后点击"Webhooks"图标进入。

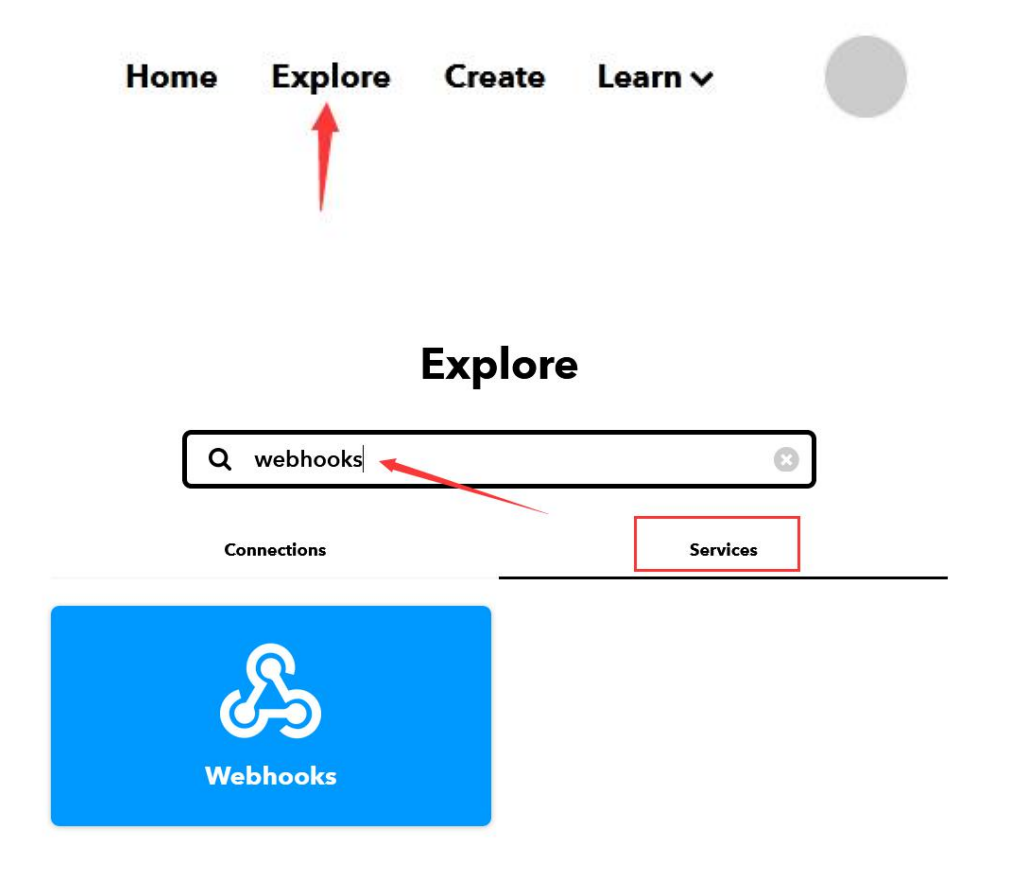

进入 webhooks 后,点击"Documentation"就能查看到密钥了,如图所示:

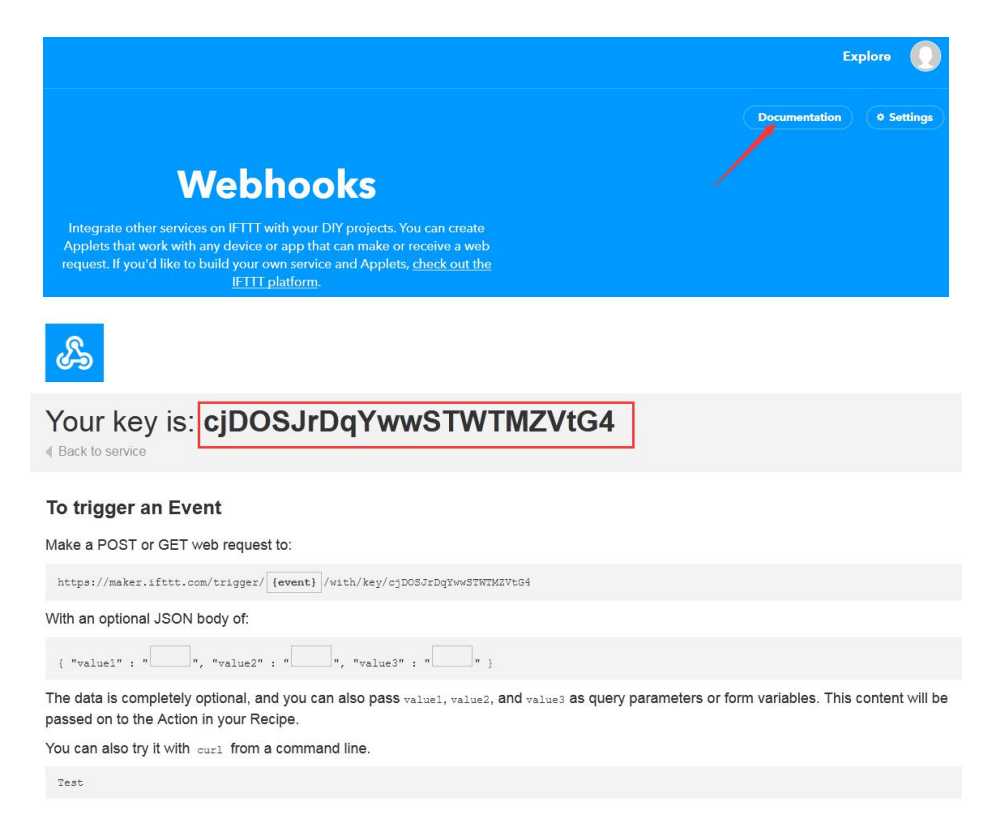

#### 1-3. 程序链接

https://makecode.microbit.org/\_b3kUxjRTrfeU

注:使用时请将程序中的 WIFI 配置以及 IFTTT 中的 ID 和密钥修改为自己,才能正常使用。

#### 1-4. 程序截图

| 25.7FALIN                                                                                                    |
|----------------------------------------------------------------------------------------------------|
| WI-FI 配置 名称: <sup>**</sup> dfrobotGuest <sup>*</sup> 密码: <sup>**</sup> dfrobot2020 <sup>*</sup> 启动连接                                      |
| IFTTT 配置 事件: 【Tree-Email】 密钥: 【*C7h2005r7dSP27hhG4Bv0h】                                                                                   |
|                                                                                                    |
| 无职循环                                                                                                    |
| 请求数据                                                                                                    |
| 将 temperature ▼ 设为 parse to number                                                                                                    |
| 將 humidity ▼ 设为 parse to number 湿度(%) ▼                                                                                                   |
| 將 soil ▼ 设为 模拟读取 引脚 P1 ▼                                                                                                    |
| OLED从 1 到 16 列在第 1 行显示字符串 组合字符串 <sup>•</sup> temp <sup>•</sup> 温度(°C) ● ④ ④                                                               |
| OLED从 1 到 16 列在第 2 行显示字符串 (组合字符串 <sup>*</sup> humidity <sup>*</sup> ) 湿度(\$) ▼                                                            |
| OLED从 1 到 16 列在第 3 行显示字符串 组合字符串 <sup>*</sup> soil <sup>•</sup> convert soil <sup>•</sup> to text ⊙ ④                                      |
| 如果为 temperature マ > ・ 31 或 ・ thumidity ・ > ・ 38 成 ・ soil マ < 189 则                                                                        |
| 播放旋律 dadadum ▼ 重复 播放一次 ▼                                                                                                    |
| RGB 灯 RGB范围从 1 到 4 显示颜色                                                                                                    |
| IFTIT 发送 值1: 组合字符串 (`temperature`) 温度(°C) • 〇 ④ 值2: 组合字符串 (`humidity`) 湿度(%) • 〇 ④ 值3: 组合字符串 (`soil moisture`) convert soil • to text 〇 ④ |
|                                                                                                    |

#### 1-5. 程序执行结果

下载好程序后,打开电源开关,传感器会开始检测当前的环境温度、环境湿度、土壤湿度三项和 大棚环境相关的值。并在 OLED 屏幕上显示。当温度超过 31 摄氏度,或者湿度超过 80%,或者土 壤湿度低于 100 的时候,就通过 WIFI-IoT 将当前值通过 IFTTT 平台发送到你预设的邮箱。并且 RGB 灯全部显示红色,蜂鸣器开始报警。收到的邮件如图:

#### The event named "Tree-Email" occurred on the Maker Webhooks service

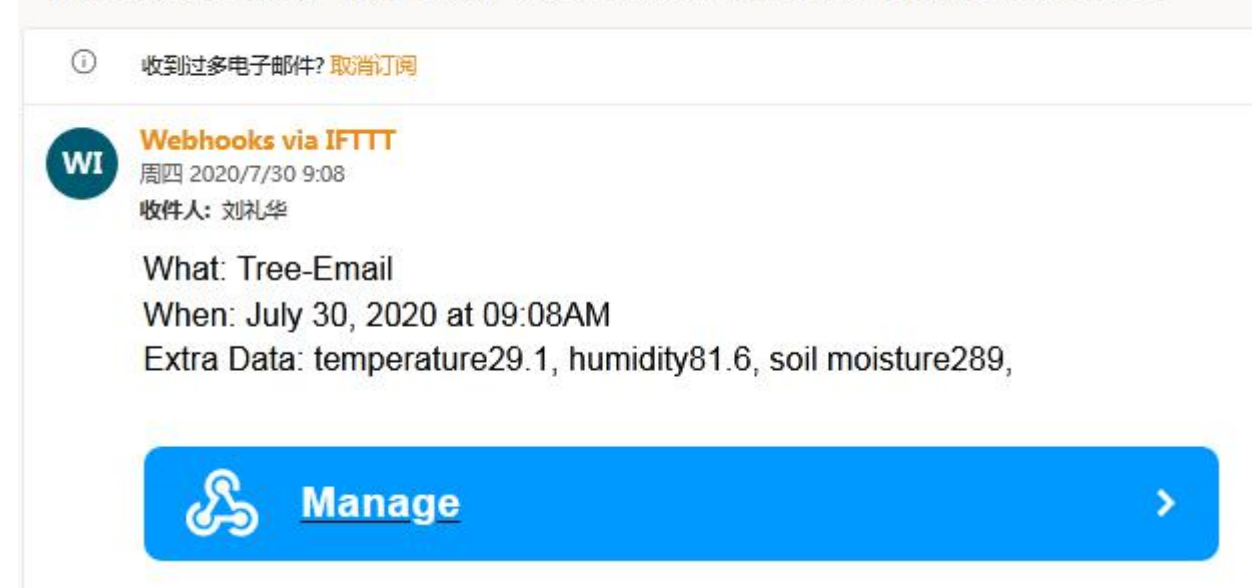

#### 项目四:物联网阳光强度记录仪(基于 ThingSpeak)

#### 1-1. 项目介绍

本例程通过定时读取本地的光线强度和紫外线强度,将数据上传到 ThingSpeak,并生成曲线图。 通过对曲线图的分析,可以基本看出阳光强度和紫外线强度之间的关系。 注:本项目会用到时钟模块需另行购买。

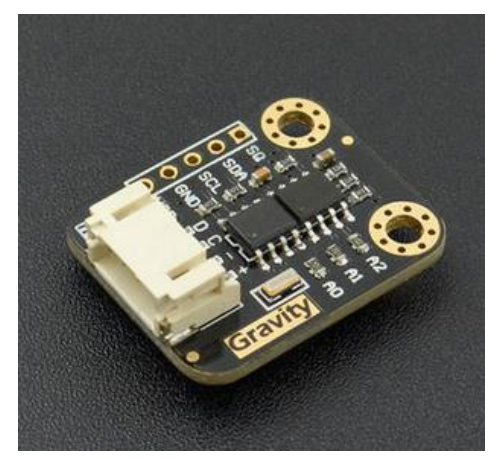

购买链接:<u>https://www.dfrobot.com.cn/goods-535.html</u> 时钟模块 MakeCode 库:<u>https://github.com/tangjie133/pxt-DFRobot\_SD1307</u> **1-2. 操作过程** 

#### 1) 打开 ThingSpeak 官网: https://thingspeak.com/ 点击右上角头像进入登陆注册界面。

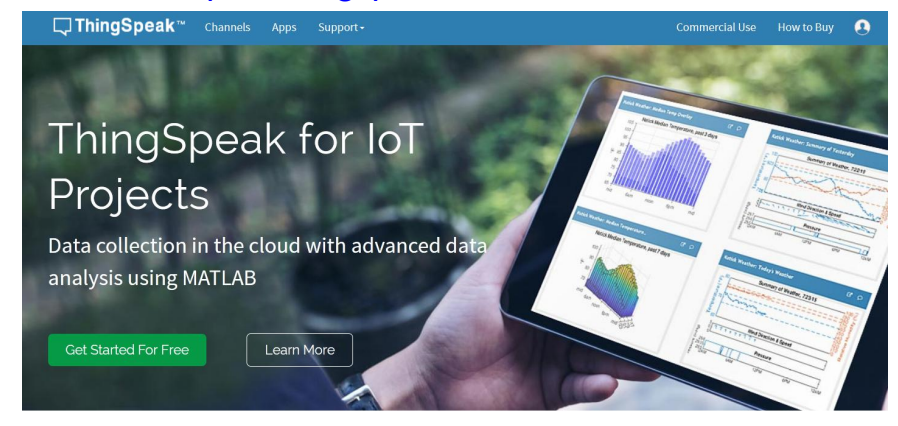

2) 第一次使用在如下界面注册,填写正确的邮箱地址并验证邮箱后即可注册成功。

ThingSpeak™

To use ThingSpeak, you must sign in with your existing MathWorks account or create a new one.

Non-commercial users may use ThingSpeak for free. Free accounts offer limits on certain functionality. Commercial users are eligible for a time-limited free evaluation. To

get full access to the MATLAB analysis features on ThingSeak, log in to ThingSpeak using the email address associated with your university or organization.

To send data faster to ThingSpeak or to send more data from more devices, consider the paid license options for commercial, academic, home and student usage.

A MathWorks® Email DATA AGGREGATION AND ANALYTICS No account? Create one! By signing in you agree to our privacy policy. ThingSpeak MATLAB<sup>®</sup> -SMART CONNECTED DEVICES 4 ALGORITHM DEVELOPMENT SENSOR ANALYTICS □ ThingSpeak<sup>™</sup> •

To use ThingSpeak, you must sign in with your existing MathWorks account or create a new one.

C ThingSpeak™ Channels - Apps -

My Channels

Non-commercial users may use ThingSpeak for free. Free accounts offer limits on certain functionality. Commercial users are eligible for a time-limited free evaluation. To get full access to the MATLAB analysis features on ThingSeak, log in to ThingSpeak using the email address associated with your university or organization.

To send data faster to ThingSpeak or to send more data from more devices, consider the paid license options for commercial, academic, home and student usage.

3) 注册登陆完成后就可以看到以下界面:

Create MathWorks Account

Email Address

Location

Armenia

First Name

Missing re

Last Name

4) 如果没有看到,也可以点击 Channels,会出现下拉框,在点击 My Channels 也可以找到上面的

界面。

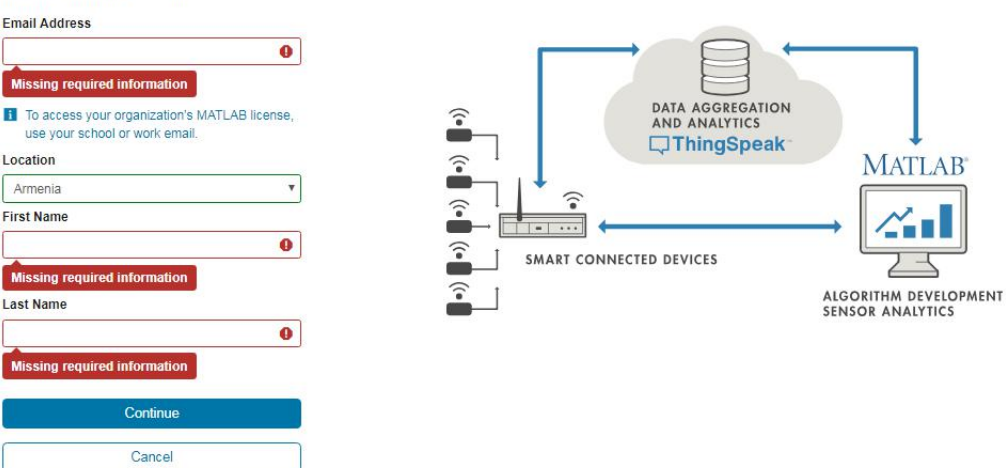

MATLAB

~•••

6

Help

Click on the

channels with that tag Learn to create ch data.

Q

Collect data in a ThingSpeak channel fro from another channel, or from the web.

Learn more about ThingSpeak Cha Examples · //

Click New Channel to create a new ThingSp

n or click on a tag to she

| ThingSpeak Channels - Apps - Support -                              | Commercial Use How to Buy Account + Sign Out                                                                                                    |
|---------------------------------------------------------------------|----------------------------------------------------------------------------------------------------|
| My Channels<br>Watched Channels<br>Public Channels<br>Search by tag | Collect data in a ThingSpeak channel from a device,<br>from another channel, or from the web.<br>Cick New Channel to create a new ThingSpeak<br>channel.<br>Click on the column headers of the table to sort by the<br>entries in that column or cick on a tag to show<br>channel, we have the column headers of the table to sort by the<br>entries of the column headers of the table to sort by the<br>entries in that column or cick on a tag to show<br>channel, we have the column headers of the table to sort by the<br>entries in the column headers of the table to sort by the<br>entries in the column headers of the table to sort by the<br>entries of the column of the column of the column<br>data.<br>Learn to create channels, explore and transform<br>data.<br>Learn to create channels, channels.<br>Examples<br>Examples<br>Examples<br>Examples<br>Examples<br>Examples the<br>Examples of the column of the column<br>data. |
|                                                                     | Upgrade<br>Need to send more data faster?                                                                                                    |
|                                                                     | Need to use ThingSpeak for a commercial project?                                                                                                    |

5)前面步骤完成后就可以创建频道了,点击 New Channels 就可以看到下面的界面

| ☐ ThingSpeak**        | Channels +         | Apps - Support - | Commercial Use How to Buy Account + Sign Out                                                                                                    |
|-----------------------|--------------------|------------------|----------------------------------------------------------------------------------------------------|
| New Chan              | nel                |                  | Help                                                                                                    |
| Name                  |                    |                  | Channels above all the data that a ThingSpeak application collects. Each channel includes<br>eight fields third can hold any type of data, plus three fields for location data and one for<br>value data. Once you collect data in a kannel, you can use ThingSpeak tops to analyze and |
| Description           |                    |                  | visualize it.                                                                                                    |
| Field 1               | Eeld abel 1        |                  | Channel Settings                                                                                                    |
|                       |                    |                  | <ul> <li>Channel Name: Enter a unique name for the ThingSpeak channel.</li> </ul>                                                                                                    |
| Field 2               |                    | 0                | <ul> <li>Description: Enter a description of the ThingSpeak channel.</li> </ul>                                                                                                    |
| Field 3               |                    |                  | <ul> <li>Field#: Check the box to enable the field, and enter a field name. Each ThingSpeak<br/>channel can have up to 8 fields.</li> </ul>                                                                                                    |
|                       |                    |                  | Metadata: Enter information about channel data, including JSON, XML; or CSV data.                                                                                                    |
| Field 4               |                    |                  | Tagg: Enter knywords that identify the channel. Separate tags with commas.                                                                                                    |
| Field 5               |                    |                  | <ul> <li>Link to External Site: If you have a website that contains information about your<br/>ThingSpeak channel, specify the URL.</li> </ul>                                                                                                    |
| Field 6               |                    |                  | Show Channel Location:                                                                                                    |
|                       |                    |                  | <ul> <li>Latitude: Specify the latitude position in decimal degrees. For example, the<br/>latitude of the city of London is 51.5072.</li> </ul>                                                                                                    |
| Field /               |                    |                  | <ul> <li>Longitude: Specify the longitude position in decimal degrees. For example, the</li> </ul>                                                                                                    |
| Field 8               |                    | 0.               | longitude of the city of London is -0.1275.                                                                                                    |
| Matadata              |                    |                  | <ul> <li>Elevation: Specify the elevation position meters. For example, the elevation of<br/>the city of London is 35.052.</li> </ul>                                                                                                    |
| HCG0010               |                    |                  | <ul> <li>Video URL: If you have a YouTube<sup>®</sup> or Wimeo<sup>®</sup> video that displays your channel<br/>information, specify the full path of the video URL.</li> </ul>                                                                                                    |
| Tags                  |                    |                  | <ul> <li>Link to GRHub: If you store your ThingSpeak code on GitHub<sup>®</sup>, specify the GitHub<br/>monitory URL.</li> </ul>                                                                                                    |
|                       | Tags are comma se; | parabedi         |                                                                                                    |
| Link to External Site | http://            |                  | Using the Channel                                                                                                    |
|                       |                    |                  | You can get data into a channel from a device, website, or another ThingsSpeak channel. You                                                                                                    |
| Link to GitHub        | https://g/thub.co  | σγ.              | can tren violanze data and transform it using minilisheak white.                                                                                                    |
| Elevation             |                    |                  | See Lutonal: IningSpeak and MATCAS for an example of measuring dew point from a<br>weather station that acquires data from an Arduino <sup>®</sup> device.                                                                                                    |
| Show Channel          |                    |                  | Learn More                                                                                                    |

6) 在这里面我们需要将 Name 填写上,在 Description 上填写频道说明,勾选上 field 数量,在 makecode 库中 field 和频道中的 field 相同,使用几个 field 就勾选相应个数即可,例程中只将光线 强度传入频道中,所以这里只勾选一个即可,field 的名称也可以自定义,我这里将 field 名称修改为 light level,将这些处理完就可以保存频道,下面是我创建的频道。

Channels - Apps - Support -

#### New Channel

| Name        | Data reception      |   |
|-------------|---------------------|---|
| Description | Receive sensor data |   |
| Field 1     | light level         |   |
| Field 2     |                     |   |
| Field 3     |                     |   |
| Field 4     |                     |   |
| Field 5     |                     |   |
| Field 6     |                     |   |
| Field 7     |                     |   |
| Field 8     |                     |   |
| Metadata    |                     | 1 |
| Tags        |                     |   |

#### Help

Channels store all the data that a ThingSpeak application collects. Each channel includes eight fields that can hold any type of data, plus three fields for location data and one for status data. Once you collect data in a channel, you can use ThingSpeak apps to analyze and visualize it.

**Channel Settings** 

- Percentage complete: Calculated based on data entered into the various fields of a channel. Enter the name, description, location, URL, video, and tags to complete your channel.
- Channel Name: Enter a unique name for the ThingSpeak channel.
- Description: Enter a description of the ThingSpeak channel.
- Field#: Check the box to enable the field, and enter a field name. Each ThingSpeak channel can have up to 8 fields.
- Metadata: Enter information about channel data, including JSON, XML, or CSV data.
- Tags: Enter keywords that identify the channel. Separate tags with commas.
- Link to External Site: If you have a website that contains information about your ThingSpeak channel, specify the URL.

Show Channel Location:

- Latitude: Specify the latitude position in decimal degrees. For example, the latitude of the city of London is 51.5072.
- Longitude: Specify the longitude position in decimal degrees. For example, the longitude of the city of London is -0.1275.
- Elevation: Specify the elevation position meters. For example, the elevation of the city of London is 35.052.

#### 7)保存后,频道即创建完成。创建好的频道如下图:

| <b>□</b> , ThingSpeak™                                              | Channels <del>-</del> | Apps - Support-          |                        | Commercial Use     | How to Buy 🛛 📆     |
|---------------------------------------------------------------------|-----------------------|--------------------------|------------------------|--------------------|--------------------|
| Data recenti                                                        | on                    |                          |                        |                    |                    |
| Data recepti                                                        |                       |                          |                        |                    |                    |
| Channel ID: <b>1082418</b><br>Author: jietang133<br>Access: Private |                       | Receive sensor data      |                        |                    |                    |
| Private View Public View                                            | / Channel S           | ettings Sharing API Key: | B Data Import / Export |                    |                    |
| Add Visualizations                                                  | Add Widget            | s Export recent data     |                        | MATLAB Analysis MA | TLAB Visualization |
| Channel Stats                                                       |                       |                          |                        |                    |                    |
| Created: about a minute ago<br>Entries: 0                           | l.                    |                          |                        |                    |                    |
| Field 1 Chart                                                       |                       | С р / ж                  |                        |                    |                    |
|                                                                     | Data rece             | ption                    |                        |                    |                    |
| e                                                                   |                       |                          |                        |                    |                    |
| light lev                                                           |                       |                          |                        |                    |                    |
|                                                                     | Da                    | to                       |                        |                    |                    |
|                                                                     | Da                    | ThingSpeak.com           |                        |                    |                    |

8) 如果还想上传更多数据, 需点击 Channel Settings, 点击后如下图, 将 Field 后面的"方框"勾

| )ata kaaant                                                              | lan                   |                     |                                                                                                    |
|--------------------------------------------------------------------------|-----------------------|---------------------|----------------------------------------------------------------------------------------------------|
| VALA YECEPI<br>hannel ID: 1082418<br>uthor: jietang133<br>ccess: Private | Ion                   | Receive sensor data |                                                                                                    |
| Private View Public Vi                                                   | ew Channel Settings   | Sharing API Keys    | Data Import / Export                                                                                                    |
| Channel Setti                                                            | ngs                   |                     | Help                                                                                                    |
| Percentage complete                                                      | 50%                   |                     | Channels store all the data that a ThingSpeak application collects. Each channel<br>includes eight fields that can hold any type of data plus three fields for location              |
| Channel ID                                                               | 1082418               |                     | data and one for status data. Once you collect data in a channel, you can use<br>ThingSpeak apps to analyze and visualize it.                                                        |
| Name                                                                     | Data reception        |                     | Channel Settings                                                                                                    |
| Description                                                              | Receive sensor data   |                     | Percentage complete: Calculated based on data entered into the various                                                                                                    |
| Description                                                              |                       | li                  | fields of a channel. Enter the name, description, location, URL, video, and<br>tags to complete your channel.                                                                        |
| Field 1                                                                  | light level           |                     | Channel Name: Enter a unique name for the ThingSpeak channel.                                                                                                    |
| Field 2                                                                  |                       |                     | <ul> <li>uescription: Enter a description of the ThingSpeak channel.</li> <li>Field#: Check the box to enable the field, and enter a field name. Each</li> </ul>                     |
| rulu e                                                                   |                       |                     | ThingSpeak channel can have up to 8 fields.                                                                                                    |
| Field 3                                                                  |                       |                     | <ul> <li>meaduata: Enter information about channel data, including JSUN, AML, 07<br/>CSV data.</li> </ul>                                                                            |
| Field 4                                                                  |                       |                     | <ul> <li>Tags: Enter keywords that identify the channel. Separate tags with commas.</li> <li>Link to External Site: If you have a website that contains information about</li> </ul> |
| Field 5                                                                  |                       |                     | your ThingSpeak channel, specify the URL.                                                                                                    |
| Field 6                                                                  |                       |                     | <ul> <li>Show Channel Location:</li> <li>Latitude: Specify the latitude position in decimal degrees. For example.</li> </ul>                                                         |
| Field 7                                                                  |                       |                     | the latitude of the city of London is 51.5072.                                                                                                    |
| Field 8                                                                  |                       |                     | <ul> <li>congrudue: Specify the longitude position in decimal degrees. For<br/>example, the longitude of the city of London is -0.1275.</li> </ul>                                   |
| Field o                                                                  |                       |                     | <ul> <li>Elevation: Specify the elevation position meters. For example, the<br/>elevation of the city of London is 35.052.</li> </ul>                                                |
| Metadata                                                                 |                       |                     | <ul> <li>Video URL: If you have a YouTube<sup>™</sup> or Vimeo<sup>®</sup> video that displays your<br/>channel information, specify the full path of the video URL.</li> </ul>      |
| Tage                                                                     |                       |                     | Link to GitHub: If you store your ThingSpeak code on GitHub <sup>®</sup> , specify the                                                                                               |
| 1053                                                                     |                       |                     | GitHub repository URL.                                                                                                    |
|                                                                          | (Tags are comma separ | ated)               | Using the Channel You can get data into a channel from a device, website, or another ThingsSpeak                                                                                     |
| Link to External Site                                                    | http://               |                     | channel. You can then visualize data and transform it using ThingSpeak Apps.                                                                                                    |
| Link to GitHub                                                           | https://github.com/   |                     | See Get Started with ThingSpeak" for an example of measuring dew point from a<br>weather station that acquires data from an Arduino <sup>®</sup> device.                             |
| Elevation                                                                |                       |                     | Learn More                                                                                                    |
| Show Channel<br>Location                                                 |                       |                     |                                                                                                    |
| Latitude                                                                 | 0.0                   |                     |                                                                                                    |
| Longitude                                                                | 0.0                   |                     |                                                                                                    |
| Show Video                                                               |                       |                     |                                                                                                    |
| 5104 4620                                                                | ● YouTube             |                     |                                                                                                    |
|                                                                          | O Vimeo               |                     |                                                                                                    |
| Video URL                                                                | http://               |                     |                                                                                                    |
| Show Status                                                              |                       |                     |                                                                                                    |
|                                                                          | Save Channel          |                     |                                                                                                    |
|                                                                          |                       |                     |                                                                                                    |
|                                                                          |                       |                     |                                                                                                    |
| Want to clear all                                                        | feed data from t      | nis Channel?        |                                                                                                    |
|                                                                          | Clear Channel         |                     |                                                                                                    |
|                                                                          |                       |                     |                                                                                                    |
| Want to delete th                                                        | us Channel?           |                     |                                                                                                    |
|                                                                          | Delete Channel        |                     |                                                                                                    |
|                                                                          |                       |                     |                                                                                                    |

添加频道后的效果:

|                                                                                                    | Channels -   | when and       | 12            |                                        | Commercia       |                    | 3       |
|----------------------------------------------------------------------------------------------------|--------------|----------------|---------------|----------------------------------------|-----------------|--------------------|---------|
| The Channel was updated.                                                                           |              |                |               |                                        |                 |                    | х       |
| )ata recepti                                                                                       | on           |                |               |                                        |                 |                    |         |
| hannel ID: <b>1082418</b><br>uthor: jietang133<br>ccess: Private                                   |              | Receive        | e sensor data |                                        |                 |                    |         |
| Private View Public Vie                                                                            | w Channel Se | ettings Sharin | g API Keys    | Data Import / Export                   |                 |                    |         |
| Add Visualizations                                                                                 | Add Wig      | dgets          |               |                                        | MATLAB Analysis | MATLAB Visuali     | ization |
|                                                                                                    |              |                |               |                                        |                 |                    |         |
| Export recent data                                                                                 |              |                |               |                                        |                 |                    |         |
| Export recent data                                                                                 | ]            |                |               |                                        |                 |                    |         |
| Export recent data<br>Channel Stats<br>reated: <u>15 minutes ago</u><br>ntries: 0                  | ]            |                |               |                                        |                 |                    |         |
| Export recent data<br>Channel Stats<br>reated: <u>15 minutes ago</u><br>ntries: 0                  | ]            | ď              | ₽ <b>/ ×</b>  | Field 2 Chart                          |                 | ₿₽ <b>₽</b> ×      | [       |
| Export recent data<br>Channel Stats<br>rested: <u>15 minutes ago</u><br>ntries: 0<br>Field 1 Chart | Data rece    | C <sup>a</sup> | 9 # X         | Field 2 Chart                          | Data reception  | ଅ <sub>ୁ</sub> ∕ × |         |
| Export recent data<br>Channel Stats<br>reated: <u>15 minutes ago</u><br>ntries: 0<br>Field 1 Chart | Data rece    | <b>P</b> tion  | 9 # X         | Field 2 Chart<br>전<br>편<br>편<br>편<br>편 | Data reception  | С <sub>р</sub> / х |         |

9) 点击 API Keys 就可以查看对应频道的密钥,红框中是我们需要填写的密钥。

| Add necception   nnel (D: 1982H3)   or: jetang133   ss: Private   Virite API Key   Verite API Key   Verite API Key   Cenerate New Write API Key   Cenerate New Write API Key   Cenerate New Write API Key   Cenerate New Write API Key   Key   Cenerate New Write API Key   Key   Cenerate New Write API Key   Cenerate New Write API Key   Cenerate New Note   Delete API Key   Cenerate New Note   Delete API Key   Add New Read API Key   Cenerate New Read API Key   Cenerate New Read API Key   Cenerate New Note   Cenerate New Note </th <th>Channels - Apps - Support -</th> <th>Commercial Use How to Buy 🧿</th>                                                                                                    | Channels - Apps - Support -                                                                                  | Commercial Use How to Buy 🧿                                                                                                    |
|----------------------------------------------------------------------------------------------------|----------------------------------------------------------------------------------------------------|----------------------------------------------------------------------------------------------------|
| Intel ID: 1022418         Intel ID: 1022418         Size Private         Wate View       Public View         Channel Settings       Sharing         API Keys         Write API Key         Key       U01NPZTC2G9WTDNY         Generate: New Write API Key         Generate: New Write API Key         Generate: New Write API Key         Generate: New Write API Key         Generate: New Write API Key         Generate: New Write API Key         Generate: New Write API Key         Generate: New Write API Key         Generate: New Write API Key         Generate: New Write API Key         Generate: New Write API Key         Generate: New Write API Key         Generate: New Write API Key         Generate: New Read API Key         Generate: New Read API Key         Mote         Save Note         Delete API Key         Add New Read API Key         Add New Read API Key         Add New Read API Key         Generate: Read a Channel Field         GET       Tttps://api.thingspeak.com/channels/1882418/feeds.j         Ked a Channel Field       GET         GET       Tttps://api.thingspeak.com/channels/1882418/fields/                                                                                                    | )ata reception                                                                                               |                                                                                                    |
| wate View Public View Channel Settings API Keys   Virite API Keys   Key U01NPZTC2G9WTDNY   Generate New Write API Keys   Generate New Write API Keys   Cenerate New Write API Keys   Cenerate New Write API Keys   Cenerate New Write API Keys   Cenerate New Write API Keys   Cenerate New Write API Keys   Cenerate New Write API Keys   Cenerate New Write API Keys   Cenerate New Write API Keys   Cenerate New Write API Keys   Cenerate New Write API Keys   Cenerate New Write API Keys   Cenerate New Write API Keys Cenerate New Keys Cenerate New Keys Cenera                                                                                                    | channel ID: 1082418 Receive sensor data<br>wuthor: jietang133<br>kccess: Private                             |                                                                                                    |
| Write API Key   Key   UBINPZTC269WTDNY   Generate New Write API Key   Cenerate New Write API Key Cenerate New Write API Key Cenerate New Write API Key Cenerate New Write API Key Cenerate New Write API Key Cenerate New Write API Key Cenerate New Write API Key Cenerate New Write API Key Cenerate New Write API Key Cenerate New Write API Key Cenerate New Write API Key Cenerate New Write API Key Cenerate New Write API Key Cenerate New Note Cenerate New Key Cenerate New Key Cenerat                                                                                                    | Private View Public View Channel Settings Sharing API Keys                                                   | Data Import / Export                                                                                                    |
| Key U01NPZTC2G9WTDNY   Generate New Write API Key   Generate New Write API Key   ead API Keys   ead API Keys   formation of the set of the set | Write API Key                                                                                                | Help                                                                                                    |
| Note       GET https://api.thingspeak.com/update?api_key=U01NPZTC2         Save Note       Delete API Key         Add New Read API Key       Read a Channel Feed         GET https://api.thingspeak.com/channels/1082418/feeds.j       >         Read a Channel Field       GET https://api.thingspeak.com/channels/1082418/fields/         GET https://api.thingspeak.com/channels/1082418/fields/       >         Read Channel Status Updates       >                                                                                                    | Key     U01NPZTC2G9WTDNY       Generate New Write API Key       Read API Keys       Key     61YM4HGNM0D130A0 | <ul> <li>API keys enable you to write data to a channel or read data from a private channel. API keys are auto-generated when you create a new channel.</li> <li>API Keys Settings</li> <li>Write API Key: Use this key to write data to a channel. If you feel your key has been compromised, click Generate New Write API Key.</li> <li>Read API Keys: Use this key to allow other people to view your private channel feeds and charts. Click Generate New Read API Key to generate an additional read key for the channel.</li> <li>Note: Use this field to enter information about channel read keys. For example, add notes to keep track of users with access to your channel.</li> </ul> |
| GET https://api.thingspeak.com/channels/1082418/status.                                                                                                    | Note Save Note Delete API Key Add New Read API Key                                                           | <pre>Write a Channel Feed GET https://api.thingspeak.com/update?api_key=U01NPZTC2 GET https://api.thingspeak.com/channels/1082418/feeds.j Read a Channel Field GET https://api.thingspeak.com/channels/1082418/fields/ Read Channel Status Updates GET https://api.thingspeak.com/channels/1082418/status. </pre>                                                                                                    |

程序链接: <u>https://makecode.microbit.org/\_LdsAUxFKHH4h</u>

#### 程序截图:

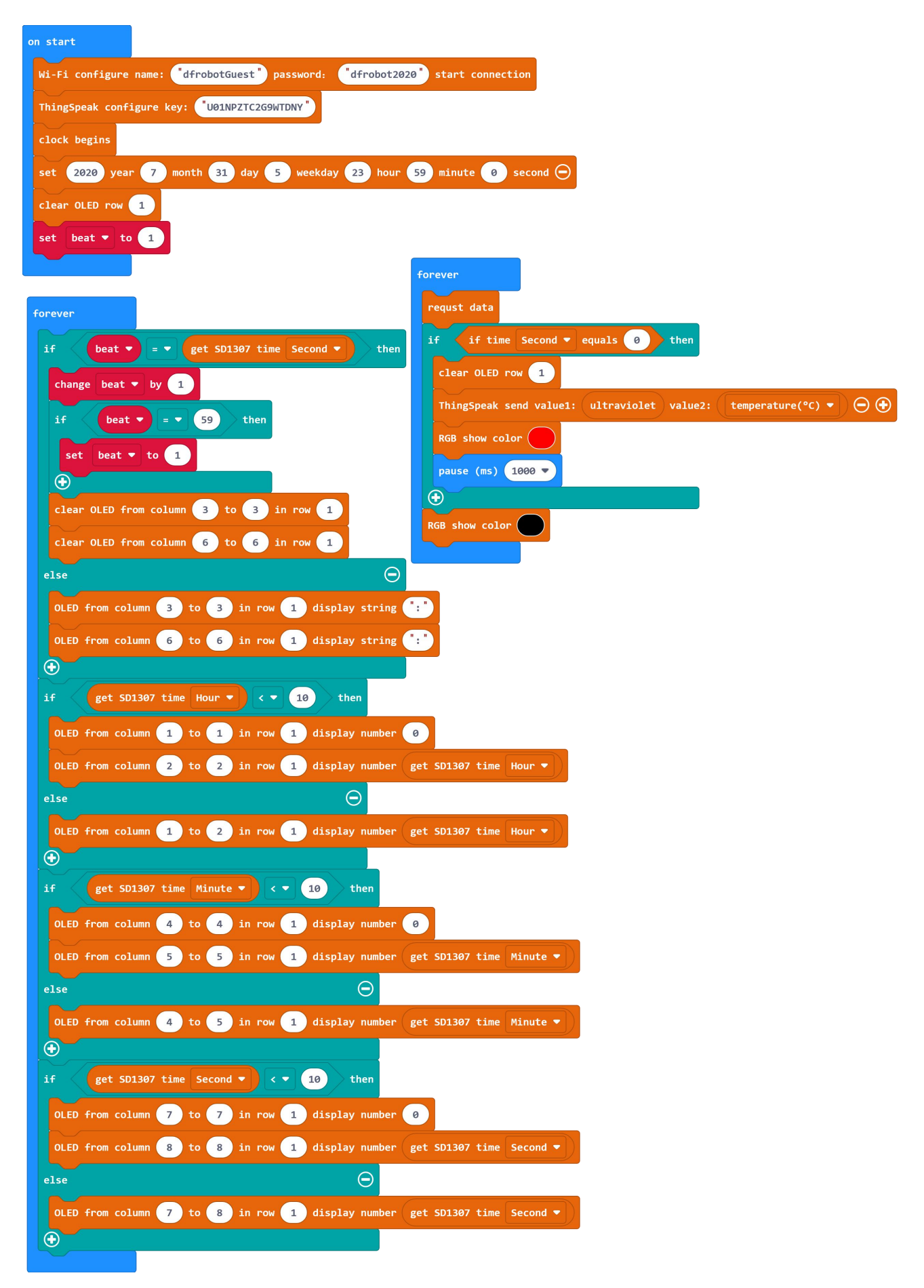

#### 第37页共38页

程序执行后,物联网平台会根据定时上传的数据自动生成曲线图,在本例中,程序设置的每间隔

5秒上传一次数据,可根据实际的情况调节时间长短。

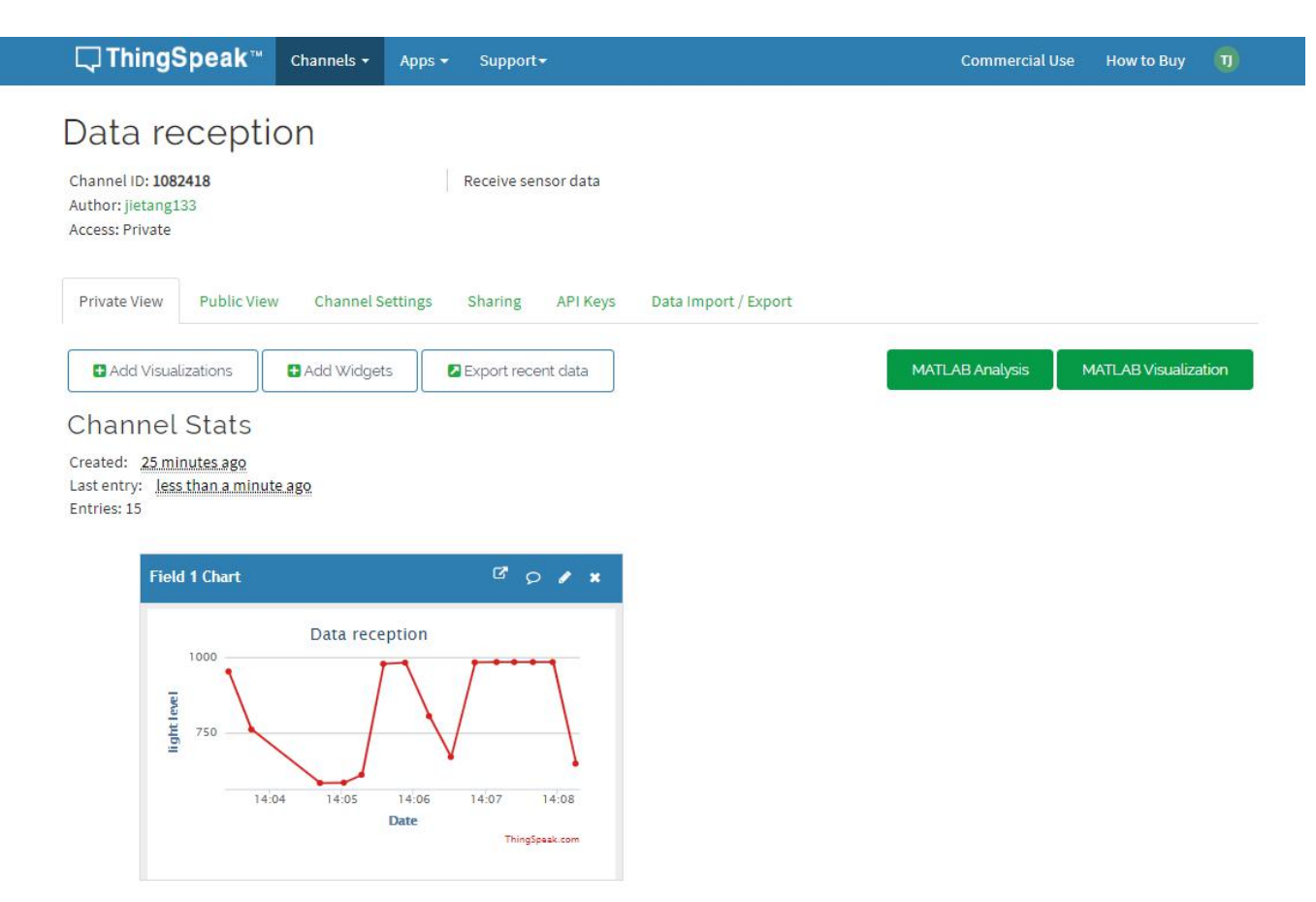